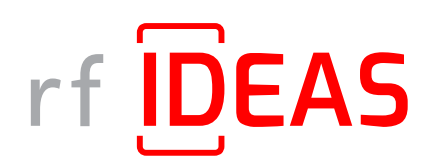

# Remote Card Reader Manager for Ricoh

Version 1.4.0 | April 2024

# rf <mark>IDEAS</mark>

# rf IDEAS Remote Card Reader Manager for Ricoh

# Contents

| 1. Overview                                                                                                    | 3        |
|----------------------------------------------------------------------------------------------------|----------|
| 1.1 rf IDEAS Remote Card Reader Manager for Ricoh Overview                                                                       | 3        |
| 1.2 Prerequisites & Supported Platforms                                                                                          | 3        |
| 1.2.1 Ricoh MFP Prerequisites                                                                                                    | . 3      |
| 1.2.2 rf IDEAS Supported Readers                                                                                                 | 3        |
| 1.2.3 Supported Operating Systems                                                                                                | 4        |
| 1.2.4 Required Files                                                                                                    | 4        |
| 1.2.5 Readers Supported per Host                                                                                                 | 4        |
| 1.2.6 RICOH INTERNATIONAL B.V. Product Development Notifications                                                                 | 4        |
| 1.3 Summary of Features                                                                                                    | 5        |
| 2. Enabling the Ricoh MFP                                                                                                    | . 6      |
| 21 Bicob MEP                                                                                                    | 6        |
| 211 Determine Ricob Card Reader Vendor ID (VID) and Product ID (PID)                                                             |          |
| 2.1.2 Set the Ricoh Card Reader Vendor ID and Product ID on Ricoh MEP                                                            | 7        |
| 2.1.3 Complete Ricoh MFP Configuration                                                                                           | 9        |
| 7. Orests Casure 10/01 and Casure Disk * INI Files and List of MEDs to Target for Multi-Davise                                   |          |
| Updates                                                                                                    | 10       |
| 3.1 Create Secure .HWG+ file(s)                                                                                                  | 10       |
| 3.2 Create Secure Blob *.ini files                                                                                               | . 11     |
| 3.3 Compile the List of MFPs Hosting Ricoh Card Readers Requiring Configuration                                                  | 12       |
|                                                                                                    | 11       |
| 4. Installing the rt IDEAS Remote Card Reader Manager for Ricon                                                                  | 14       |
| 4.1 Verify Java (JRE or Default JDK) Version                                                                                     | 14       |
| 4.2 Install or Update Java                                                                                                    | 14       |
| 4.3 Install rf IDEAS Remote Card Reader Manager for Ricoh                                                                        | 15       |
| 4.3.1 Download rf IDEAS Remote Card Reader Manager for Ricoh.jar                                                                 | ID<br>15 |
| 4.3.2 Install rf IDEAS Remote Card Reader Manager for Ricon.jar                                                                  | 10<br>16 |
| 4.4 Run mideas Remote Card Reader Manager for Ricon                                                                              | 10       |
| 5. Configure the rf IDEAS Remote Card Reader Manager for Ricoh                                                                   | . 17     |
| 5.1 Single Device Configuration (one rf IDEAS Card reader connected to Ricoh MFP)                                                | 17       |
| 5.1.1 Login & Verify that CIS Plugin is Installed                                                                                | 1/       |
| 5.1.2 If if IDEAS Plugin is not Installed                                                                                        | 19       |
| 5.1.3 Using Ricoh's Remote Installer Manager (RIM) to install RfideasReaderPlugin &                                              | 20       |
|                                                                                                    | 20       |
| 5.1.4 Using WIM to Install RfideasReaderPlugin & RiDPConfigServietInstaller                                                      | 21       |
| 5.1.5 Checking reader status in Single Device Configuration                                                                      | 25       |
| 5.1.6 Upload Secure .HWG+ Tile                                                                                                   | 24       |
| 5.1.7 Upioad Secure Blob ".ini file                                                                                              | 20       |
| 5.2 Multi-Device / Fleet Configuration                                                                                           | 27       |
| 5.2.1 Login & venity that UIS Plugin is installed                                                                                | Z/<br>ZO |
| 5.2.7 Using Disph's Romato Installer Manager (DIM) Installer Manager to install                                                  | 30       |
| 5.2.5 USING KICUNS KEINULE INSLAHEN MANAGEI (KIMJ INSLAHEN MANAGEI LU INSLAH<br>PfldogsDogdorDlugin & PiDDConfigSorylatingtallar | 31       |
| RHUEASREAUELFIUYHTA RIDFUUTHIYJELVIELITISLAHEL                                                                                   | Ji       |
| 5.2.4 Select a Secure Rich * INI File for a "Group" of Poadors                                                                   | JZ       |
| 5.2.6 Export Results from Multi-Device Configuration                                                                             | 30       |
|                                                                                                    | 37       |
| 6. Have Additional Ouestions/Need Assistance?                                                                                    | 38       |

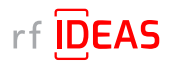

# 1. Overview

### 1.1 rf IDEAS Remote Card Reader Manager for Ricoh Overview

The rf IDEAS Remote Card Reader Manager for Ricoh allows technical service professionals to remotely manage rf IDEAS readers attached to Ricoh MFPs. The current version of the application provides the ability to remotely update both Secure .hwg+ files (used to configure reader card types, reader settings, and data formatting) and Secure Blob \*.ini files (used to configure Smartcard secure reader settings and security keys (sent to SAM card) for Legic, MIFARE and other Smartcards) to rf IDEAS readers attached to G2, G2.5, and G3 SOPs. End users can either configure readers individually, or a fleet of multiple readers simultaneously.

### 1.2 Prerequisites & Supported Platforms

#### 1.2.1 Ricoh MFP Prerequisites

In order to use the rf IDEAS Remote Card Reader Manager for Ricoh, you must make sure that the MFPs you are wishing to remotely configure meet the following requirements.

| Component                | Prerequisites                                                                                                    |
|--------------------------|----------------------------------------------------------------------------------------------------|
| MFP                      | G2, G2.5 or G3 SOP                                                                                                    |
| SmartSDK                 | Version 2.30 (and above) must be installed on each machine<br>The rf IDEAS Remote Card Reader Manager application is not compatible with SmartSDK versions lower than version 2.30. If the SOP(s) you want to<br>remotely configure do not have version 2.30 or higher, you will need to upgrade the SmartSDK to version 2.30 (and above) before you can remotely<br>configure the SOP.                                                                                                    |
| Firmware                 | Latest MFP firmware must be installed on each machine                                                                                                    |
| HTTPS                    | HTTPS must be enabled on each MFP                                                                                                    |
| Energy Saving Mode       | Make sure Energy Saving Mode is set to 'Low Power Mode' or 'Off'.<br>If the MFP is set to 'Sleep Mode' or Energy Saving 'On', then the Remote Card Reader Manager application will be unable to communicate to the reader<br>while the MFP is in deep energy save / sleep mode.                                                                                                    |
| SOP Application          | Applications must use the CIS Interface of the SmartSDK Version 2.30 (and above)                                                                                                    |
| rxconfServlet.zip Plugin | Version 3.8.8 must be installed on each SOP using SDK/J<br>Prior versions of the rxconfServlet.zip plugin may not be compatible. To ensure compatibility, please install rxconfServlet 3.8.8 on all MFPs you wish to<br>remotely configure. If the MFP is using a 3rd party SOP application, that application must be able to install and run operations with rxconfServlet 3.8.8.<br>You may encounter compatibility issues if the 3rd party SOP application is using a prior version of the rxconfServlet.zip plugin. |

### 1.2.2 rf IDEAS Supported Readers

### rf IDEAS Models/SKUs

RDR-80xx1xxU RDR-80xx1xxU-RSOP KT-80xx1xxU-RSOP RDR-75x1xxU RDR-7Lx1xxU KT-80xx1xxU RDR-80xx1xxU-G3 RDR-30xx1xxU RDR-30xx1xxU RDR-80Lx1xxU RDR-8Xxx1xxU RDR-8Xxx1xxU RDR-30xx1xxU-MXS

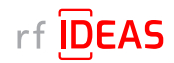

# **1. Overview**

### 1.2 Compatibility & Supported Platforms

### 1.2.3 Supported Operating Systems

#### Window OS

The rf IDEAS Remote Card Reader Manager for Ricoh runs on Java 8 SE. <u>Click here</u> to download Java 8 SE Runtime Environment from Oracle. Oracle account registration required to download.

#### 1.2.4 Required Files

- RfldeasReaderPlugin.zip v1.1.0 and RiDPConfigServletInstaller.zip v2.02.28 Ricoh Card Reader CIS Plugin included in the following download package folder: rf IDEAS Remote Card Reader Manager for Ricoh\resources
- .json file (parameters for CIS Plugin installation, removal, etc.) Sample included in the following download package folder: rf IDEAS Remote Card Reader Manager for Ricoh\resources
- **csv file (list of the target MFPs and their IP address)** Sample included in the following download package folder: rfIDEAS Remote Card Reader Manager for Ricoh\sample\_ files
- Secure .hwg+ file Sample included in the following download package folder: rf IDEAS Remote Card Reader Manager for Ricoh\sample\_files
- Secure Blob \*.ini file Sample included in the following download package folder: rf IDEAS Remote Card Reader Manager for Ricoh\sample\_files

### 1.2.5 Readers Supported per Host

• Number of readers supported per host: 1 connected to the SOP

### 1.2.6 RICOH INTERNATIONAL B.V. Product Development Notifications

This product has been developed using Ricoh Company Ltd's proprietary embedded architecture or other proprietary Ricoh products.

This rf IDEAS Remote Card Reader Manager for Ricoh User Manual includes information which has been provided by Ricoh Company, Ltd, and such information is © Ricoh Company, Ltd or its licensors. Copying in whole or in part of the Ricoh information without the permission of Ricoh is prohibited, except to the limited extent permitted by mandatory applicable law.

#### **Products**

RfldeasReaderPlugin 1667760129

RiDPConfigServletInstaller 1667760130

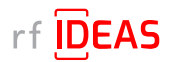

# **1.** Overview

## **1.3 Summary of Features**

Single Device Configuration

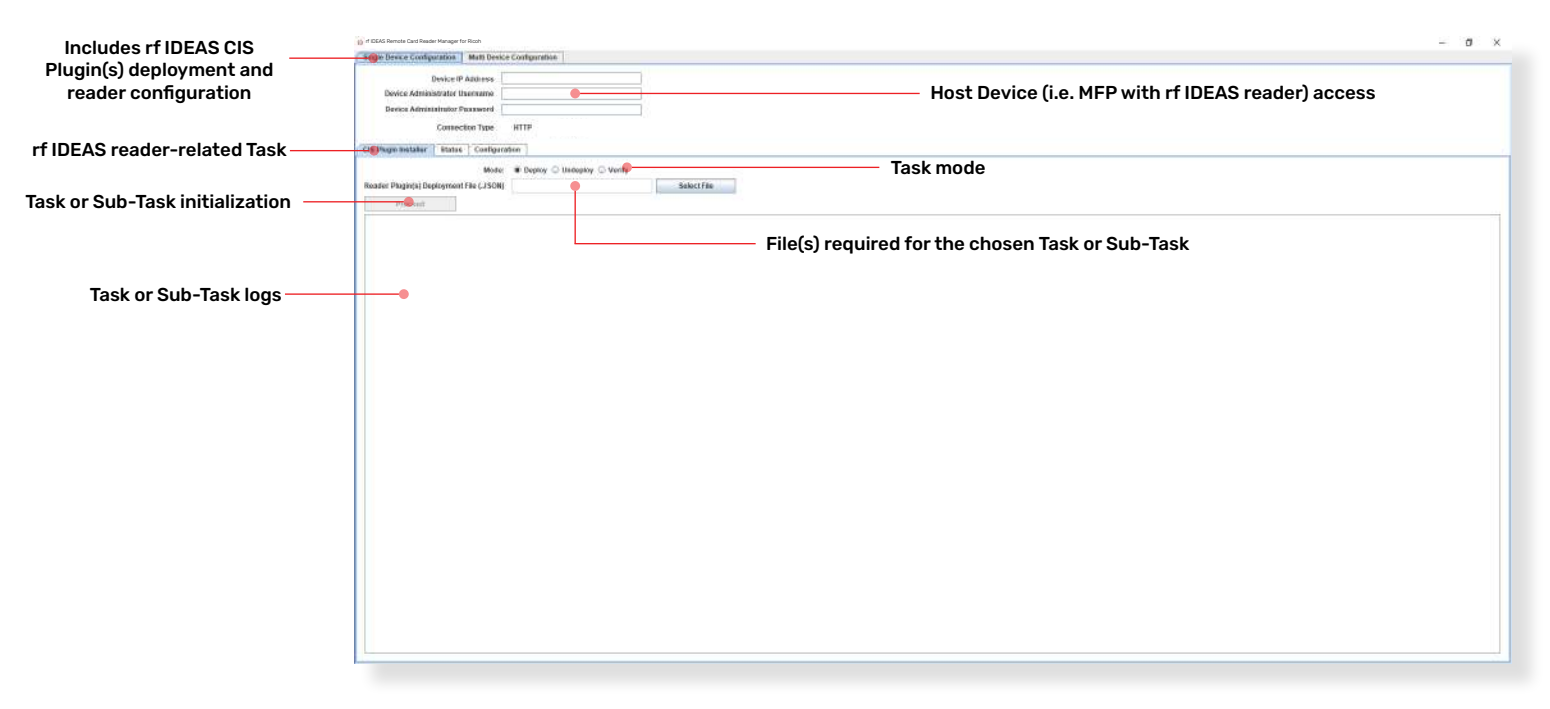

#### Multi-Device / Fleet Configuration

| - a ×               |
|---------------------|
|                     |
|                     |
| NO                  |
|                     |
|                     |
| Add Anathor Task    |
|                     |
| ub-Task<br>addition |
|                     |
|                     |
|                     |
|                     |
|                     |
|                     |
|                     |
|                     |
|                     |
|                     |

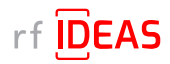

# 2.1 Ricoh MFP

### 2.1.1 Determine Ricoh Card Reader Vendor ID (VID) and Product ID (PID)

#### Option 1 – Using the rf IDEAS Configuration Utility

- Plug your rf IDEAS reader into the computer
- Start the rf IDEAS Configuration Utility
  - Can be downloaded here:

#### rfideas.com/support/tools/downloads

- Click the Connect icon in the left hand nav.
- Once connected, you will see your reader appear under Device List

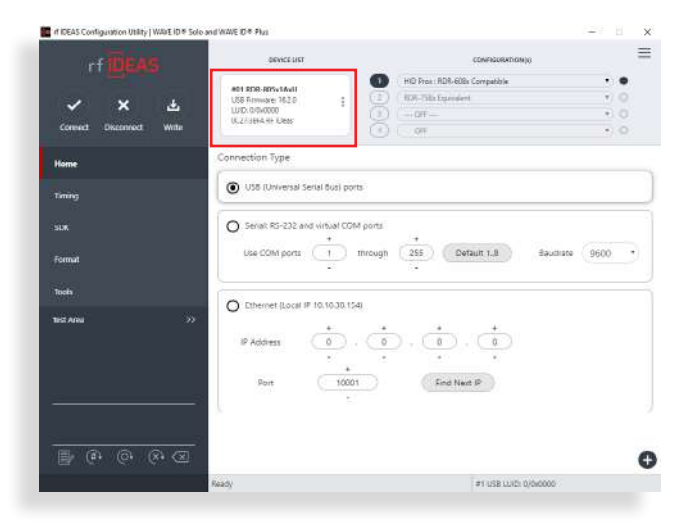

· Copy the VID and PID shown under Device List

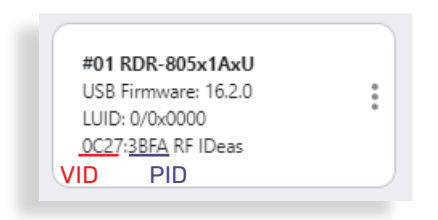

#### Option 2 - Using Windows Device Manager

- Start Device Manager (Windows OS)
- Locate and Expand Human Interface Devices

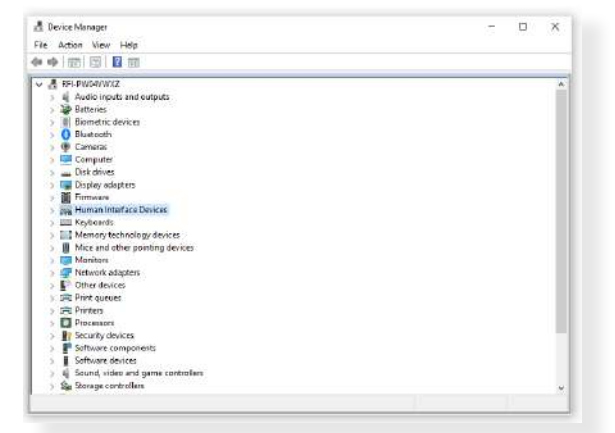

 Right-click on the USB input device and select "Properties"

|                                                                                                    | USB Input Device Properties X                                                                                                    |          |
|----------------------------------------------------------------------------------------------------|----------------------------------------------------------------------------------------------------|----------|
| å Dereshterager<br>File Action View Help<br>I⊨ ⇔   III   III III III III                                                                                                    | General Dever Details Events                                                                                                    | (=) B. X |
| HD-compliant vendor-det<br>HD-compliant vendor-det<br>HD-compliant vendor-det<br>HD-compliant vendor-det<br>HD-compliant vendor-det                                                                                                    | Device type – Hursan Net/Sec Devices –<br>Manufacture (Danisland rightern divocal)<br>Lucation: Pon_#0003.Hub_#0002<br>Device status | *        |
| <ul> <li>HD compliant winders ind<br/>with CLHID Device</li> <li>HD CHID Device</li> <li>HD Device</li> <li>HD Device</li> <li>Monosoft Input Device</li> <li>Monosoft Input Configured</li> <li>HD Device</li> <li>HD HT Device</li> <li>HD HT Device</li> <li>HD HT Device</li> <li>HD HT Device</li> <li>HD HT Device</li> <li>HD HT Device</li> <li>HD HT Device</li> <li>HD HT Device</li> </ul>                                                                                                    | Pro denos a sudarg propeto                                                                                                    |          |
| We use the set of the set of | OK Canod                                                                                                    |          |
| Monitos     @ Network adapters     Work devices                                                                                                    | <b>2</b>                                                                                                    |          |
| > IR Plint queues                                                                                                    |                                                                                                    |          |

- Click the "Details" tab, then set Property to "Hardware IDs"
- · Copy the VID and PID shown under Device List

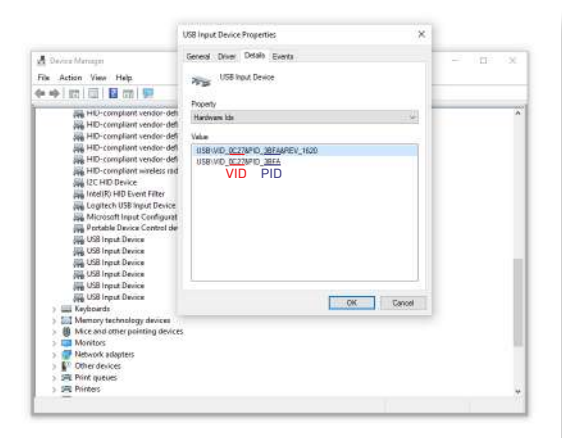

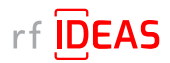

### 2.1 Ricoh MFP

### 2.1.2 Set the Ricoh Card Reader Vendor ID and Product ID on Ricoh MFP

#### Option 1 - Using the Web Image Monitor (WIM)

- Login into the Web Image Monitor with MFP username + password
   WIM -> Device Management
- Go to Configuration WIM -> Device Management -> Configuration

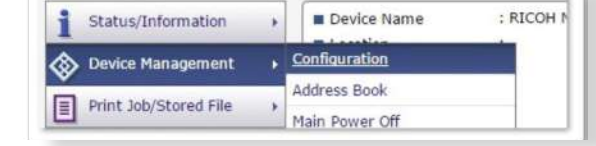

- Click on Program/Change USB Device List
   WIM -> Device Management -> Configuration -> Program/Change USB Device List
- Enter the four characters collected earlier into respective Vendor ID and Product ID field
   e.g. Vendor ID: "OC27", Product ID "3BFA"
- Enter the characters below into respective Vendor ID and Product ID field
   e.g. Vendor ID: "0C27", Product ID "3CFA"

| ОК                               | Cancel                             |                                                                                                    |
|----------------------------------|------------------------------------|----------------------------------------------------------------------------------------------------|
| If settings are<br>Enter hexaded | changed while t<br>imal numbers (0 | he device is connected, reconnect the device or restart the machine to apply the $)$ - 9, $a$ - f, $A$ - F) with a maximum of 4 digits for each ID. |
| Device 1                         |                                    |                                                                                                    |
| Vendor ID                        | ÷ 0C27                             |                                                                                                    |
| Product IC                       | : 3BFA                             |                                                                                                    |
| Device 2                         |                                    |                                                                                                    |
| Vendor ID                        | : 0C27                             |                                                                                                    |
| Product ID                       | 3CFA                               |                                                                                                    |
|                                  |                                    |                                                                                                    |

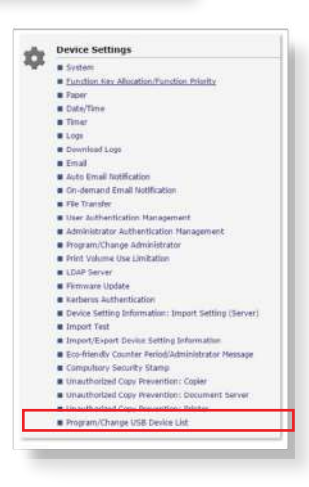

| Program                       | n/Change US                             | B Device List                                      |                                                                                                    |
|-------------------------------|-----------------------------------------|----------------------------------------------------|----------------------------------------------------------------------------------------------------|
| ок                            | Cancel                                  |                                                    |                                                                                                    |
| f settings an<br>Inter hexade | e changed while the<br>cimal numbers (0 | e device is connected<br>- 9, a - f, A - F) with a | reconnect the device or restart the machine to apply the setting changes<br>maximum of 4 digits for each ID. |
| Device No.                    | Vendor ID                               | Product ID                                         |                                                                                                    |
| Device 1                      | 0C27                                    | 3BFA                                               |                                                                                                    |
| Device 2                      | 0C27                                    | 3CFA                                               |                                                                                                    |
| Device 3                      |                                         |                                                    |                                                                                                    |
| Device 4                      |                                         |                                                    |                                                                                                    |
| Device 5                      |                                         |                                                    |                                                                                                    |
| Device 6                      | provident data                          |                                                    |                                                                                                    |
| Device 7                      | 1                                       |                                                    |                                                                                                    |
| Device 8                      |                                         |                                                    |                                                                                                    |
| Device 9                      |                                         |                                                    |                                                                                                    |
| Device 10                     |                                         |                                                    |                                                                                                    |
|                               |                                         |                                                    |                                                                                                    |
|                               | Cancel                                  |                                                    |                                                                                                    |

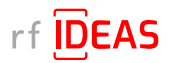

### 2.1 Ricoh MFP

### 2.1.2 Set the Ricoh Card Reader Vendor ID and Product ID on Ricoh MFP

Setting Vendor ID and Product ID on G3 Machines

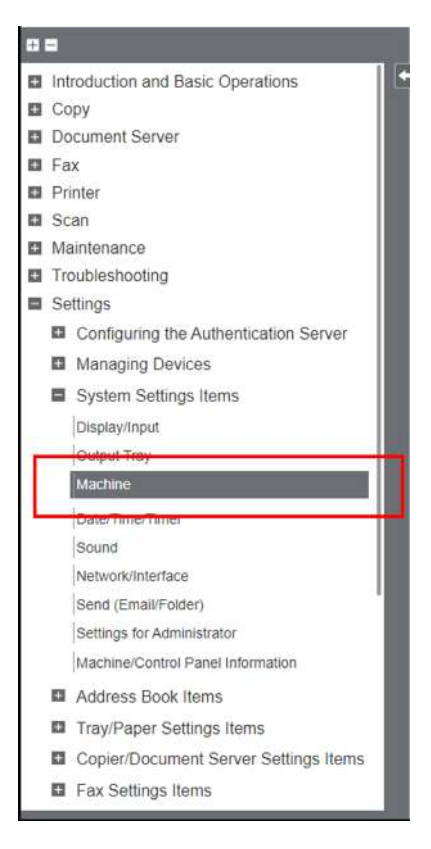

| External Device                 | t de la companya de la companya de la companya de la companya de la companya de la companya de la companya de l                                                                                                    |
|---------------------------------|----------------------------------------------------------------------------------------------------|
| Setting Items                   | Description                                                                                                    |
| Register/Change USB Device List | Register Product ID and Vendor ID information for an IC card reader device as a set to the device list to limit the usage of USB devices.<br>The "Product ID" and "Vendor ID" information for a USB device have been assigned by the manufacturer to identify the individual device. "Vendor<br>ID" input settings are between 0x0001 and 0xFFFE and "Product ID" input settings are between 0 and 0xFFFF. Up to ten pairs of "Product ID"<br>and "Vendor ID" information can be registered. |

• Please reboot (switch off - then on) the device after making those changes.

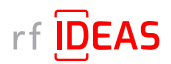

### 2.1 Ricoh MFP

### 2.1.2 Set the Ricoh Card Reader Vendor ID and Product ID on Ricoh MFP

#### Option 2 - Using the Panel

- Login into the Panel
   Panel -> User Tools
- Go to Machine Settings
   Panel -> User Tools -> Machine Settings
- Click on Program/Change USB Device List
   Panel -> User Tools -> Machine Settings -> Program/Change USB Device List
- Enter the four characters collected earlier into respective Vendor ID and Product ID field
   e.g. Vendor ID: "0C27", Product ID "3BFA"
- Enter the characters below into respective Vendor ID and Product ID field
  - e.g. Vendor ID: "0C27", Product ID "3BFA"

### 2.1.3 Complete Ricoh MFP Configuration

- Set the "Screen Startup Mode" to Normal
  - The default Screen Startup Mode is "Quick". It boots the screen as fast as possible even though some background applications may not be ready yet.
  - The "Quick" startup mode may cause misunderstanding that device is ready to use.
  - To avoid those misunderstandings, it is recommended to set "Normal" Screen Startup Mode.
- Enable Human Detection Sensor
  - This sensor should be enabled by factory. The settings organization has been changed when migrating models from Classic screen type to the new Standard screen type.
  - The following subsections shows screenshots.
    - Screen type Classic
      - Press [Settings] on the Home screen. Press [Machine Features Settings].
      - Press [System Settings] [General Features] tab [Human Detection Sensor], and then press [Active].
      - Press [OK]. After completing the procedure, press [Home]
    - Screen type Standard
      - Press [Settings] on the Home screen. Press [System Settings].
      - Press [Machine] [Power/Energy Saving] [Human Detection Sensor].

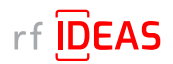

# 3. Create Secure .HWG+ and Secure Blob \*.INI Files and List of MFPs to Target for Multi-Device Updates

## 3.1 Create Secure HWG+ file(s)

- You will need to use the rf IDEAS Configuration Utility (<u>download here</u>) to create a Secure .HWG+ file(s) that can be used to remotely update readers with the rf IDEAS Remote Card Reader Manager for Ricoh application.
- Secure .hwg+ files allow you to configure reader card types, reader settings, and data formatting.

| rf IDEAS                 | DEVICE LIST                            | CONFIGURATION(s)                                                                                                    | = |
|--------------------------|----------------------------------------|----------------------------------------------------------------------------------------------------|---|
|                          | -01 RDR-805x1AxU                       | HID Prox - RDR-608x Compatible *                                                                                                    | • |
| Connect Disconnect Write | LUDE Firmware: 162.0                   | OFF *-<br>OFF *-<br>Aved NON-0980 Compatible                                                                                               | 0 |
| Home                     | Connection Type                        | Cardax UID : RDR-6C8x Compatible<br>CASI-RUSCO (GE Security, UTC) : RDR-628x Compatible<br>CDVI                                            |   |
| Timing                   | USB (Universal Serial Bus) ports       | CEPAS<br>Cotag<br>Deister UID                                                                                                    |   |
| SDK                      | O Serial: RS-232 and virtual COM ports | DESHIE CSN (Oyster, NFC 4)<br>DIGITAG<br>Dimpna UID<br>EM.410x: RDR-BElix Compatible                                                       |   |
| Format                   | Use COM ports 1 through                | EM 410x Alternate<br>etag CSN (Secura Key)<br>Farpointe Data (Pynamid) PSC-1 26 Bit : RDR-647x Compatible<br>Execution Data (Research URD) |   |
| fools<br>estArea >>      | O Ethernet (Local IP 10.10.30.154)     | Falca (NRC 3)<br>GProx-II UID : RDR-6G8x Compatible<br>(GProx-II UID : RDR-6G8x Compatible<br>(GProx-II ID)<br>HID (LI ASS CSN *           |   |
|                          | IP Address                             |                                                                                                    |   |
|                          | Port                                   | Find Next IP                                                                                                    |   |
|                          |                                        |                                                                                                    |   |
| <u>.</u>                 |                                        |                                                                                                    | ( |
|                          | 10.17                                  | Construction of the second second                                                                                                    |   |

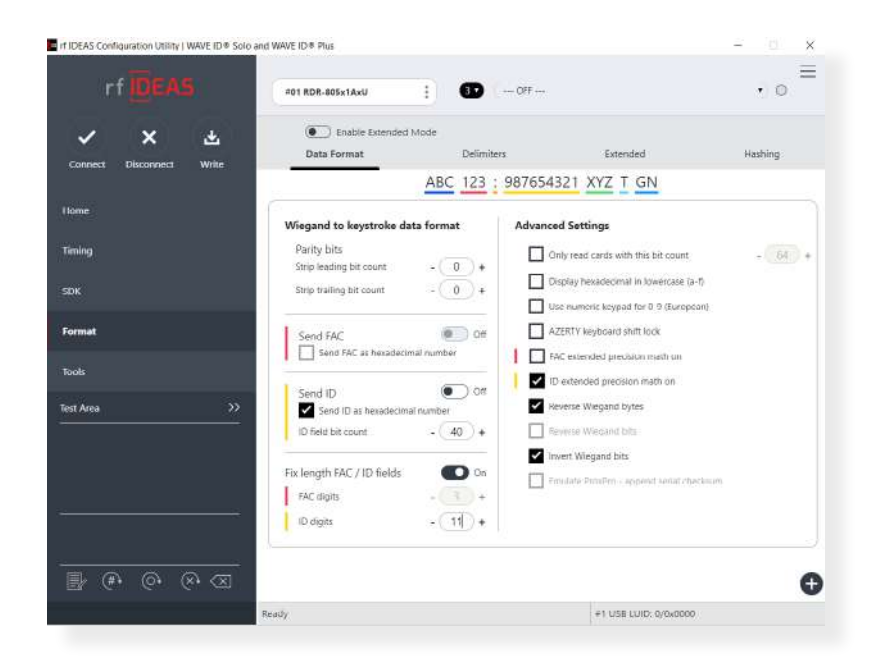

Sample Secure HWG+ files are included with the rf IDEAS Remote Card Reader Manager for Ricoh tool installer package, to help you understand the format and content within a Secure .HWG+ file.

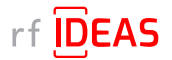

# 3. Create Secure .HWG+ and Secure Blob \*.INI Files and List of MFPs to Target for Multi-Device Updates

### 3.2 Create Secure Blob \*.ini files

- You will need to use the rf IDEAS Smartcard Manager (download here) to create a Secure Blob \*.INI file that can be used to remotely update secure Smartcard readers with the rf IDEAS Remote Card Reader Manager for Ricoh application.
- Secure Blob \*.INI files are used to configure Smartcard secure reader settings and security keys (sent to SAM card) for Legic, MIFARE and other Smartcards.

| 🖦 Smartcard Manager                          | – 🗆 X          |                                          |                   |
|----------------------------------------------|----------------|------------------------------------------|-------------------|
| File Options Help                            |                |                                          |                   |
| General Settings MIFARE Classic Settings     |                |                                          |                   |
| Card Configuration Index: 2                  |                |                                          |                   |
| Enter card key A: 00000000000 B: 00000000000 |                |                                          |                   |
| Key ID: 01                                   |                |                                          |                   |
| to calific news                              |                |                                          |                   |
| File Data Configuration                      |                |                                          |                   |
| Read Brock or Sector: () Brock O Sector      |                |                                          |                   |
| Block /Sector # 01                           |                |                                          |                   |
|                                              |                | File Options Help                        | - <u>-</u> ×      |
|                                              |                | General Settings Logic Settings          |                   |
| Length: 05                                   |                | Card Configuration Index                 |                   |
| File Key Configuration                       |                | Segment Identification                   |                   |
| Authenticate with Key A or Key B:            |                | O Use Stamp Address                      |                   |
| Key Reference: 01                            |                | Use Segment Number                       |                   |
| (Generally Key Reference - Key ID above)     |                | Enter Legic Stamp:                       |                   |
|                                              |                | (Stamp is in hex)                        |                   |
|                                              |                | Segment:                                 |                   |
|                                              |                | Stamp Length: 0                          |                   |
|                                              |                | Data Format                              |                   |
| write card settings write keys write everyd  | ning to reader | Data Offset: D                           |                   |
| Lonnected to reader, FW-22.2, LUID-10000     |                | Data Length: 4                           |                   |
|                                              |                | Byte order:                              |                   |
|                                              |                | O Reversed                               |                   |
|                                              |                | Output Base                              |                   |
|                                              |                | () Hex                                   |                   |
|                                              |                | O Decimal                                |                   |
|                                              |                |                                          |                   |
|                                              |                |                                          |                   |
|                                              |                |                                          |                   |
|                                              |                |                                          |                   |
|                                              |                | Write card settings Write keys Write eve | nything to reader |
|                                              |                | Connected to reader, FW:20.5, LUID:0000  | 1                 |

Sample Secure Blob \*.INI files are included with the rf IDEAS Remote Card Reader Manager for Ricoh tool installer package, to help you understand the format and content within a Secure Blob \*.INI file.

Further configuration guides are available at:

- https://knowledgebase.rfideas.com/how-do-i-configure-my-plus-reader-to-read-different-card-types/
- https://knowledgebase.rfideas.com/how-to-configure-my-plus-reader-for-2-different-card-formats-that-usethe-same-card-type/

# 3. Create Secure .HWG+ and Secure Blob \*.INI Files and List of MFPs to Target for Multi-Device Updates

# 3.3 Compile the List of MFPs Hosting Ricoh Card Readers Requiring Configuration

**RICOH** Streamline NX

Contentine (III)

1. Log onto the SLNX admin page

2. Navigate to the Devices tab

3. Right click on the name header and select "Columns".

4. Ensure the following "column" objects are selected (you can select others, the following is the minimum requirement):

- Device Display Name
  - Address
  - Network: IP Address
  - Operational Panel
  - Group

NOTE: The tool may or may not ignore unneeded columns

5. Click on "Views" and select "Save as"

| a gi P Address                                                                                                    | · 0 7 0 · |
|----------------------------------------------------------------------------------------------------|-----------|
| General Departy Radia - Address - Barrara - Barrara - Barrar                                                                                                    |           |
| and a second second sec |           |

| in all strains   |                    | Device T. | Device Display Name  |                        | Address *          | · Network |
|------------------|--------------------|-----------|----------------------|------------------------|--------------------|-----------|
| A Cardificate or | 5457               | 0         | SP BASSON (          | 3                      | 18.2               | 10.7      |
| E Ceruncale ge   | owne               | 13        | NP 4054 ( )          |                        | 10.71              | 10.7      |
| E Cocasion       |                    | 5         | Pto C9210 (1         | 1                      | 18.2               | 10.7      |
| E Corness        |                    | 123       | Pro C9210 E-86 (     | 1                      | 187 :              | 10.7      |
|                  |                    | 13        | Pto 072105X E-86A (1 |                        | 38.75              | 10.7      |
|                  |                    | 0         | (0 )                 |                        | 32.7               | 10.7      |
|                  | Pricoti            | Stre      | amline N             |                        | 1.45               |           |
|                  | 🗉 💋 IP Address     |           | Paulos T.            | Dening Directory Mr.   |                    | _         |
|                  | 🗉 💕 Models         |           | officer 1            | Device Display in      | ort Ascending      |           |
|                  | 🗟 📁 Certificate gr | roups     | (a)                  | N 3500 (10 11 5        | ort Descended      |           |
|                  | B 😡 Location       |           | 10                   | an appropriate Coll Co | onfigure Sort      |           |
|                  | E Process          |           | 100                  | # 5010 (1) B           | lear Sort          |           |
|                  |                    |           | 19                   | AL 2000 (1) 22 A       | uto Fit All Column | . II      |
|                  |                    |           | -8                   | # 2020 (1) FT A        | utz Fit            |           |
|                  |                    |           | 10                   | ALCOSON /              | XU(92)             |           |
|                  |                    |           |                      | M COSO C               | olumna             |           |
|                  |                    |           | 100                  | N C2510                |                    |           |
|                  |                    |           | 100                  | ALCING AN IT P         | raeze Device Disc  | lay Name  |
|                  |                    |           | 113                  | an 0.300 ( / man       |                    |           |

8888888

M C300 ( M C350 ( M C350 ( M C400 () M C400 () M C450 ( M C450 () M C450 ()

| T.OHX                                       |                                       | 1 | Address                                                         |   |
|---------------------------------------------|---------------------------------------|---|-----------------------------------------------------------------|---|
| Device Display Name *                       | Address #                             | ł | Network: IF Address<br>Network: Rust Netwo                      |   |
| AN 2000 (10<br>NI 4000 (10                  | Sait Descending<br>of Configure Sait. |   | Seral Number<br>Network: MAC Address<br>Hanufacturer Name       |   |
| AI 5000 (10                                 | at cas bat                            | - | Vodel Name                                                      | 1 |
| MI 8008 (NC<br>MI 9008 (NC                  | Ada fi                                |   | Device: WM Location<br>Device: WM Comment<br>Device: VM Comment |   |
| W C2500 (*<br>W C2510 (*<br>W C2610 (*!     | Columne                               |   | Delegation Server                                               |   |
| MI C3500 (*                                 | Aits Calculated Calutin               |   | Hegwiered vy<br>Network: Pyd Address<br>Network: Subnet Hask    |   |
| MF C4500 (10<br>MF C4500 (10<br>MF C4500 (1 | 道 Right Align<br>首 Left Align         |   | hatwork: NatiWare Node<br>Natiwork: NatiWare Print Server       |   |
| er C4510 (*                                 | Reported                              |   | Datus: Dystem<br>Datus: Pricter<br>Status: Conver               |   |

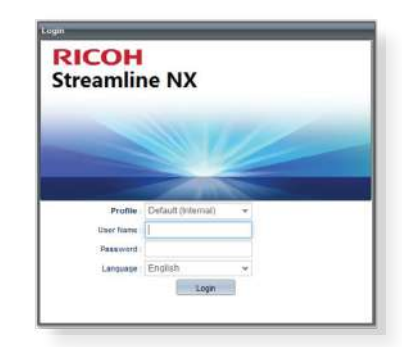

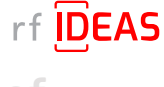

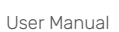

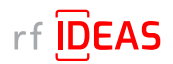

# 3. Create Secure .HWG+ and Secure Blob \*.INI Files and List of **MFPs to Target for Multi-Device Updates**

- 🖷 Please enter a value Enter View Name\* 6. Enter a name for your new view and click the "OK" button Card Readers OK Cancel View - Card Readers 7. Now you will have the new View Name you just saved via the View Basic Status dropdown for future use. Counters Card Readers View - Card Readers • <u></u> 4
- 8. To Export the device, select the CSV export icon.

| 9. | The exported CSV file will be downloaded to your browser's default location. |
|----|------------------------------------------------------------------------------|
|    | See sample .CSV file below included in                                       |
|    | rf IDEAS Remote Card Reader Manager for Ricoh\sample_ files                  |
|    |                                                                              |

| #Format Version: https://protec | t-us.mimecast.com/s/Cr8RCxkw | 1Jum3V2cWAH7P?do  | main=5.1.1.0    |                     |
|---------------------------------|------------------------------|-------------------|-----------------|---------------------|
| #Generated at: 09/30/2021 14:   | 17:44                        |                   |                 |                     |
| # Function Name: Device List    |                              |                   |                 |                     |
| # Device Display Name           | Address                      | Network: IP Addre | Operation Panel | Group               |
| dev_displayname                 | dev_address                  | dev_ipaddress     | operation_panel | dev_real_group_name |
| MP C2004ex (10.10.30.130)       | RNP583879294B2F.tc.ds        | 10.10.30.130      | Smart           | Group1              |
| MP C2004ex (10.10.30.142)       | RNP002673B7A55C.tc.ds        | 10.10.30.142      | Smart           | Group2              |

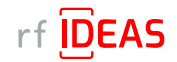

# 4. Installing the rf IDEAS Remote Card Reader Manager for Ricoh

# 4.1 Verify Java (JRE or Default JDK) Version

The rf IDEAS Remote Card Reader Manager for Ricoh is a Java application. Use the following Command Prompts to determine if Java 8 SE is currently installed on your PC.

• Start Command Prompt (or Terminal)

| lic:<br>(c) | rosoft Windows [Version<br>Microsoft Corporation.      | 10.0.19044.2130]<br>All rights reserved.          |
|-------------|--------------------------------------------------------|---------------------------------------------------|
| :: \/       | WINDCW5\system32>                                      |                                                   |
| 535         | Command Prompt                                         |                                                   |
| Mic<br>(⊏)  | crosoft Windows [Version<br>) Microsoft Corporation.   | 10.0.19044.2130]<br>All rights reserved.          |
| C:∖<br>jav  | \WINDOWS\system32>java -v<br>va version "1.8.0_341"    | version                                           |
| -           | va(TM) SE Runtime Environ<br>va HotSpot(TM) 64-Bit Ser | nment (build 1.8.0_341-<br>ver VM (build 25.341-b |
| Jav<br>Jav  |                                                        |                                                   |

• Type java -version, and then hit ENTER

• Type Exit, and then hit ENTER

### 4.2 Install or Update Java

• <u>Click here</u> to download Java 8 SE Runtime Environment from Oracle. Oracle account registration required to download.

| How to download and install Java on | https://www.java.com/en/download/help/windows_manual_download.html  |
|-------------------------------------|---------------------------------------------------------------------|
| Windows?                            | https://www.java.com/en/download/help/windows_offline_download.html |

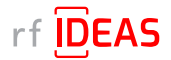

# 4. Installing the rf IDEAS Remote Card Reader Manager for Ricoh

### 4.3 Install rf IDEAS Remote Card Reader Manager for Ricoh

### 4.3.1 Download rf IDEAS Remote Card Reader Manager for Ricoh.jar

• <u>Click here</u> to download the rf IDEAS Remote Card Reader Manager installation file, (.zip file), which contains the rf IDEAS Remote Card Reader Manager for Ricoh.jar

### 4.3.2 Install rf IDEAS Remote Card Reader Manager for Ricoh.jar

- Place the rf IDEAS Remote Card Reader Manager for Ricoh installation .zip file in C:\Program Files, or in any other folder of your choice.
- Unzip the rf IDEAS Remote Card Reader Manager for Ricoh installation file.

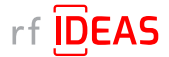

# 4. Installing the rf IDEAS Remote Card Reader Manager for Ricoh

### 4.4 Run rf IDEAS Remote Card Reader Manager for Ricoh

- Navigate to / Open the rf IDEAS Remote Card Reader Manager for Ricoh installation folder.
- To launch the rf IDEAS Remote Card Redaer Manager for Ricoh application, double click the rf IDEAS Remote Card Reader Manager for Ricoh.jar

| Name                                                                 | Status  | Date modified     | Туре                | Size   |
|----------------------------------------------------------------------|---------|-------------------|---------------------|--------|
| documentation                                                        | $\odot$ | 3/20/2024 9:59 AM | File folder         |        |
| 📕 lib                                                                | 0       | 3/20/2024 9:59 AM | File folder         |        |
| 7 resources                                                          | $\odot$ | 3/20/2024 9:59 AM | File folder         |        |
| sample_files                                                         | $\odot$ | 3/20/2024 9:59 AM | File folder         |        |
| 🌆 rf IDEAS Remote Card Reader Manager for Ricoh-v1.3.0-alpha+328.jar | $\odot$ | 3/20/2024 9:59 AM | Executable Jar File | 356 KB |

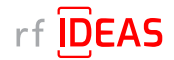

### 5.1 Single Device Configuration (one rf IDEAS Card reader connected to Ricoh MFP)

### 5.1.1 Login & Verify that CIS Plugin is Installed

- Click on the Single Device Configuration tab
- Enter the IP address + Admin credentials (Username and Password) for the Host MFP (MFP onto which the rf IDEAS reader is connected to)
- Click on the "CIS Plugin Installer" tab
- Set the CIS Plugin installer's mode to "Verify"

| Single Device Configuration Multi Dev   | rice Configuration              |             |
|-----------------------------------------|---------------------------------|-------------|
| Device IP Address                       | 10.10.211.12                    |             |
| Device Administrator Username           | admin                           |             |
| Device Administrator Password           | ****                            |             |
| CIS Plugin Installer Status Config      | uration                         |             |
| Mod                                     | e: 🔘 Deploy 🔾 Undeploy 🖲 Verify |             |
| Reader Plugin(s) Deployment File (.J SO | N)                              | Select File |
| Proceed                                 | Reset                           |             |
|                                         |                                 |             |

• Click on the Select file button to load the rf IDEAS plugin "deployment" .json file

| Single Device Configuration                                   | Multi Device Configuration                              |             |
|---------------------------------------------------------------|---------------------------------------------------------|-------------|
| Device IP<br>Device Administrator U<br>Device Administrator P | Address 10.10.211.12                                    |             |
| CIS Plugin Installer Status                                   | Configuration                                           |             |
| Reader Plugin(s) Deployment                                   | Mode: O Deploy Undeploy Verify File (J SON) Select File |             |
| 1 Misself                                                     | 10 Open                                                 | ×           |
|                                                               | Look In: 🔄 resources                                    |             |
|                                                               | depirycardreader json                                   |             |
|                                                               | File Name: deploycardreader.json                        |             |
|                                                               | Files of Type: JSON (Comma delimited) (*.json)          | Open Cancel |
|                                                               |                                                         |             |

- Select the following file:
  - rf IDEAS Remote Card Reader Manager for Ricoh\resources\deploycardreader.json, and click Open
- Click "Proceed" button

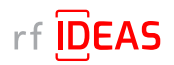

5.1 Single Device Configuration (one Ricoh Card reader connected to Ricoh MFP)

### 5.1.1 Login & Verify that CIS Plugin is Installed

#### Sample Responses

Plugins are installed on MFP

| Device IP Addres                                                                                                    | s 10.10.211.12                                                                                                    |
|----------------------------------------------------------------------------------------------------|----------------------------------------------------------------------------------------------------|
| Device Administrator Usernar                                                                                        | e admin                                                                                                    |
| Device Administrator Passwo                                                                                         | d                                                                                                    |
| IS Plugin Installer Status Con                                                                                      | liguration                                                                                                    |
| B                                                                                                    | iode: 🔆 Depioy 💭 Undeptoy 🖲 Verity                                                                                           |
| eader Plugin(s) Deployment File (.J                                                                                 | ION) CNProgram Files int IDEAS Apps/rf_IDEAS_ Select File                                                                    |
| Proceed                                                                                                    | Reset                                                                                                    |
| :\Program Files'rf IDEAS Apps\rf_ID                                                                                 | AB_Remote_Card_Reader_Manager_for_Ricoh_alpha_v1.3.0-alpha+328Vesources\deploycardreader.json_selected.                      |
| 024-03-19 14:06:09 : Info: Processir                                                                                | ig device 10.10.211.12 - CIS Plugin installation status verification.                                                        |
| 024-03-19 14:06:40 : Info. [10:10:21<br>024-03-19 14:06:48 : Debug: [10:10<br>2024-03-19 14:06:48 : Info: [10:10:21 | T2/ XXComServer is not needed<br>211.12] received app info list 39<br>1/21/ verticeting successA app is installed 1667760129 |

#### Plugins are not installed on MFP

| Device                                                     | IP Address 10.10.211.12                                                 |                                       |                     |                    |                        |                                        |
|------------------------------------------------------------|-------------------------------------------------------------------------|---------------------------------------|---------------------|--------------------|------------------------|----------------------------------------|
| Device Administrator                                       | Username admin                                                          |                                       |                     |                    |                        |                                        |
| Device Administrato                                        | Password .                                                              |                                       |                     |                    |                        |                                        |
| IS Plugin Installer Stat                                   | s Configuration                                                         |                                       |                     |                    |                        |                                        |
|                                                            | Mode: 🔾 Deploy 🔾                                                        | Undeploy 🖲 Verify                     |                     |                    |                        |                                        |
| eader Plugin(s) Deployme                                   | nt File (.JSON) C:\Program Fil                                          | es\rf IDEAS Apps\rf_IDEAS_            | Select File         |                    |                        |                                        |
| Proceed                                                    | Reset                                                                   |                                       |                     |                    |                        |                                        |
| 024-03-19 15:14:40 · Rea                                   | ling Reader Configs from file: C                                        | Program Elester IDEAS Apps            | d IDEAS Remote Card | Reader Manager for | r Ricoh aloba v130-i   | anha+328trasoumas\danlovosrdraadarison |
| 1024-03-19 15:14:40 : Info:                                | Processing device 10.10.211.12                                          | - CIS Plugin installation statu       | s verification.     |                    |                        |                                        |
| 024-03-19 15:14:41 Deb                                     | Ig: [10.10.211.12] Trying to con                                        | ect.                                  | n_bbho_rennie_oard  | reader_manager_ior | _recon_apria_v r.s.o c | ipina-ozorooduceonepiojedni educijovi  |
| 024-03-19 15:15:08 : Deb                                   | ig: [10.10.211.12] is SOP = true.                                       | Connected to rxop success.            |                     |                    |                        |                                        |
| 024-03-19 15:15:08 : Deb                                   | Ig: [10.10.211.12] Checking if se                                       | rvlet conf needed.                    |                     |                    |                        |                                        |
| 024-03-19 15:15:08 Into.<br>024-03-19 15:15:16 Deb         | [10, 10, 211, 12] RXConfServet is<br>to: 110, 10, 211, 12] received ann | notneeded                             |                     |                    |                        |                                        |
| 2024-03-19 15:15:16 : War                                  | [10.10.211.12] Verification fails                                       | d! App is missing. 166776012          | 9                   |                    |                        |                                        |
| 1004 02 40 4E-4E-4E - Mor                                  | [10.10.211.12] Verification faile                                       | d! App is missing, 166776013          | 0                   |                    |                        |                                        |
| 1024-03-18 10. 10. 10. Walk                                |                                                                         | · · · · · · · · · · · · · · · · · · · |                     |                    |                        |                                        |
| 2024-03-19 15:15:16 . [10.1<br>2024-03-19 15:15:16 . [10.1 | 0.211.12] Process complete.                                             |                                       |                     |                    |                        |                                        |

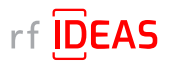

# 5. Configure the rf IDEAS Remote Card Reader Manager for Ricoh 5.1 Single Device Configuration (one rf IDEAS reader connected to Ricoh MEP)

### 5.1.2 If rf IDEAS Plugin is not Installed

• If the rf IDEAS plugins are not installed, please set the CIS Plugin Installer's mode to "Deploy"

| Single Device Configuration | Multi Device Configuration    |             |  |
|-----------------------------|-------------------------------|-------------|--|
| Device I                    | Address 10.10.211.12          |             |  |
| Device Administrator        | Jsername admin                |             |  |
| Device Administrator        | Password                      |             |  |
| CIS Plugin installer Statu  | Configuration                 |             |  |
|                             | Mode: 🜒 Deploy 🔘 Undeploy 💭 V | erity       |  |
| Reader Plugin(s) Deploymer  | t File (.JSON)                | Select File |  |
| Proceed                     | Reset                         |             |  |
|                             |                               |             |  |
|                             |                               |             |  |

- Click on the Select file button to load the rf IDEAS plugin "deployment" .json file
- Select rf IDEAS Remote Card Reader for Ricoh\resources\deploycardreader.json

| Single Device Configura | Multi Device Configuration                     |             |
|-------------------------|------------------------------------------------|-------------|
| Dev                     | ice IP Address 10.10.211.12                    |             |
| Device Administra       | itor Username admin                            |             |
| Device Administr        | ator Password                                  |             |
| CIS Plugin Installer S  | tatus Configuration                            |             |
|                         | Mode: 🛞 Deploy 😳 Undeploy 😳 Verity             |             |
| Reader Plugin(s) Deploy | ment File (JSON) Select File                   |             |
| Proceed                 | Resut                                          |             |
|                         | II Open                                        | ×           |
|                         | Look le: 🔤 resources                           |             |
|                         | D deploycardreader.ason                        |             |
|                         |                                                |             |
|                         |                                                |             |
|                         |                                                |             |
|                         |                                                |             |
|                         |                                                |             |
|                         | File Name: deploycer dreader (s on             |             |
|                         | Files of Type: JSON (Comma datamited) (*-json) |             |
|                         |                                                |             |
|                         |                                                | Open Cancel |
|                         |                                                |             |

- Click the "Proceed" button
- · Click "Yes" for the rf IDEAS CIS Plugin(s) to be installed on the target Ricoh MFP

#### Log File Responses

Plugins have been successfully deployed

|                                                                                                    |                                                                                                    | Charles I all a setting of                                                                                                    | 541                                                                                                    |                                                                                                    |        |           |            |              |               |               |                       |      |
|----------------------------------------------------------------------------------------------------|----------------------------------------------------------------------------------------------------|----------------------------------------------------------------------------------------------------|----------------------------------------------------------------------------------------------------|----------------------------------------------------------------------------------------------------|--------|-----------|------------|--------------|---------------|---------------|-----------------------|------|
| Device Administ<br>Device Administ                                                                                                    | ator Username a<br>ator Password                                                                                                    | 0.10.211 12<br>dmin                                                                                                    |                                                                                                    |                                                                                                    |        |           |            |              |               |               |                       |      |
| CIS Plugin Installer                                                                                                    | Status Configure                                                                                                    | tion                                                                                                    |                                                                                                    |                                                                                                    |        |           |            |              |               |               |                       |      |
|                                                                                                    | Mode:                                                                                                    | Deploy                                                                                                    | O Undeploy 🔘 Verify                                                                                                    |                                                                                                    | _      |           |            |              |               |               |                       |      |
| Reader Plugin(s) Depk                                                                                                    | yment File (JSON)                                                                                                    | C:IUserslycid                                                                                                    | dul kalOneDrive - rftDEAS/Desk                                                                                                    | Select File                                                                                                    |        |           |            |              |               |               |                       |      |
| Proceed                                                                                                    | Re                                                                                                    | et                                                                                                    |                                                                                                    |                                                                                                    |        |           |            |              |               |               |                       |      |
|                                                                                                    | tak an ini ma an an an an ini ta an an an an an an                                                                                                    |                                                                                                    | Office and initial deal Deal Deive                                                                                                    | EARIDecktoold IDE                                                                                              | AS_Rem | note_Card | d Reader M | anager for R | Sicoh_alpha_v | 1.3.0-alphar: | 328/vesources\deployc | rdre |
| 2024-03-25 09:56:50<br>2024-03-25 09:56:51                                                                                                    | Reading Reader Co<br>Debug: (10:10:211-1                                                                                                    | ntigs from file                                                                                                    | nned                                                                                                    | involueserabit.int                                                                                             |        |           |            |              |               |               |                       |      |
| 2024-03-25 09:56:50<br>2024-03-25 09:56:51<br>2024-03-25 09:56:51                                                                                                    | Reading Reader Co<br>Debug: [10.10.211.1<br>Debug: [10.10.211.1                                                                                                    | nfigs from file<br>2) Trying to co<br>2) Checking d                                                                                                    | c. osersijadukajonecinie - nič<br>nnedl.<br>evice compatibility                                                                                                    | THORESHOPH_DE                                                                                                  | _      |           |            |              |               |               |                       |      |
| 2024-03-25 09:56:50<br>2024-03-25 09:56:51<br>2024-03-25 09:56:51<br>2024-03-25 09:57:26<br>2024-03-25 09:57:26                                                                                                    | Reading Reader Co<br>Debug: (10.10.211.1<br>Debug: (10.10.211.1<br>Debug: (10.10.211.1<br>Debug: (10.10.211.1<br>Debug: (10.10.211.1                                                                                                    | ntigs from file<br>2) Trying to co<br>2) Checking d<br>2) isSOP = tru<br>2) Checking if                                                                                                    | Choseispadukatorieume - nii<br>nnedt.<br>evice compatibility<br>e. Connected to roop success<br>serviet contineeried.                                                                                                    | THORE SHIPH_DE                                                                                                 |        |           |            | ,            |               |               |                       |      |
| 2024-03-25 09:56:50<br>2024-03-25 09:56:51<br>2024-03-25 09:56:51<br>2024-03-25 09:56:51<br>2024-03-25 09:57:26<br>2024-03-25 09:57:26<br>2024-03-25 09:57:28                                                                                             | Reading Reader Co<br>Debug: (10.10.211.1<br>Debug: [10.10.211.1<br>Debug: [10.10.211.1<br>Debug: [10.10.211.1<br>Debug: [10.10.211.12]                                                                                                    | nligs from file<br>2) Trying to col<br>2) Checking d<br>2) isSOP = tru<br>2) Checking if<br>R/ConfSer/et                                                                                                    | C does global address the - ha<br>nned.<br>evice compatibility<br>e. Connected to roop success<br>servict confineeded.<br>is not needed                                                                                                    |                                                                                                    |        |           |            |              |               |               |                       |      |
| 2024-03-25 09:56:50<br>2024-03-25 09:56:51<br>2024-03-25 09:56:51<br>2024-03-25 09:57:26<br>2024-03-25 09:57:26<br>2024-03-25 09:57:28<br>2024-03-25 09:57:31<br>2024-03-25 09:57:31                                                                      | Reading Reader Co<br>Debug: (10.10.211.1<br>Debug: [10.10.211.1<br>Debug: [10.10.211.1<br>Debug: [10.10.211.1<br>Info: [10.10.211.12]<br>Info: [10.10.211.12]<br>Info: [10.10.211.12]                                                                                                | nligs from file<br>2) Trying to co<br>2) Checking d<br>2) isSOP = tru<br>2) Checking if<br>BCOnfSprid<br>nstallation sur-<br>nstallation sur-                                                                          | Cooses spotalizationeume - mainneume - mainneut.<br>evice compatibility<br>e. Connected to roop success.<br>serviet confineeded.<br>is not needed.<br>ccess: comunity.usb.cis.rtideas<br>roess: comunity.usb.cis.rtideas                                                                                                    |                                                                                                    |        |           |            |              |               |               |                       |      |
| 2024-03-25 09:56:50<br>2024-03-25 09:56:51<br>2024-03-25 09:56:51<br>2024-03-25 09:57:26<br>2024-03-25 09:57:26<br>2024-03-25 09:57:26<br>2024-03-25 09:57:31<br>2024-03-25 09:57:31<br>2024-03-25 09:57:37                                               | Reading Reader Co<br>Debug: [10.10.211.7<br>Debug: [10.10.211.7<br>Debug: [10.10.211.7<br>Debug: [10.10.211.7<br>Into [10.10.211.12]<br>Into [10.10.211.12]<br>Into [10.10.211.12]<br>Into [10.10.211.12]                                                                            | nligs from file<br>2) Trying to co<br>2) Checking d<br>2] isSOP = tru<br>2] Checking if<br>BCOnfServet<br>installation suc<br>installation suc<br>in reader to Cl                                                      | Cables galaxies and the one of the operation of the operation of the opera |                                                                                                    |        |           |            |              |               |               |                       |      |
| 2024-03-25 09:56:50<br>2024-03-25 09:56:51<br>2024-03-25 09:56:51<br>2024-03-25 09:57:26<br>2024-03-25 09:57:26<br>2024-03-25 09:57:26<br>2024-03-25 09:57:31<br>2024-03-25 09:57:31<br>2024-03-25 09:57:31<br>2024-03-25 09:57:40<br>2024-03-25 09:57:40 | Reading Reader Co<br>Debug: [10.10.211.1<br>Debug: [10.10.211.1<br>Debug: [10.10.211.1<br>Debug: [10.10.211.1<br>Debug: [10.10.211.12]<br>info: [10.10.211.12]<br>info: [10.10.211.12]<br>10.10.211.12] assis<br>[info:[10.10.211.12]<br>Sebootino Decce. II                         | ntigs from file<br>2) Trying to co<br>2) Checking d<br>2) isSOP = tru<br>2) Checking if<br>3xConfServet<br>installation suc<br>installation suc<br>n reader to Ci<br>etting reader to<br>the max take a                | Cooles spolaria unhernine - mainned,<br>exces compatibility                                                                                                    | it                                                                                                    |        |           |            |              |               |               |                       |      |
| 2024-03-25 09-56-50<br>2024-03-25 09-56-51<br>2024-03-25 09-56-51<br>2024-03-25 09-57.26<br>2024-03-25 09-57.26<br>2024-03-25 09-57.31<br>2024-03-25 09-57.31<br>2024-03-25 09-57.40<br>2024-03-25 09-57.40<br>2024-03-25 09-57.40<br>2024-03-25 09-57.40 | Reading Reader Co<br>Debug: [10.10.211.1<br>Debug: [10.10.211.1<br>Debug: [10.10.211.1<br>Debug: [10.10.211.1<br>Debug: [10.10.211.12]<br>info: [10.10.211.12]<br>info: [10.10.211.12]<br>10.10.211.12] assis<br>Info:[10.10.211.12]<br>Rebooting Device, II<br>Rebooting Device, II | ntigs from file<br>2) Trying to co<br>2) Checking d<br>2) isSOP = tru<br>2) Checking if<br>BaContServiet<br>installation suc<br>installation suc<br>in reader to CI<br>etting readers<br>is may take a<br>uccessfully. | Consers global autoreume - mainned.<br>nedd.<br>evice compatibility<br>e Conneeded to nog success.<br>serviet cont needed.<br>is not needed<br>cess: com.ndp.ubis.cs.ritideas<br>cess: com.ndp.ubis.comigservis<br>Steturin<br>Feer fetched<br>feer minutes                                                                                                    | the second second second second second second second second second second second second second second second s |        |           |            |              |               |               |                       |      |

The Remote Card Reader Manager application will automatically reboot the MFP after plugin installation.

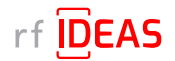

5.1 Single Device Configuration (one rf IDEAS reader connected to Ricoh MFP)

### 5.1.2 If rf IDEAS Plugin is not Installed

#### Undeploy Function:

- You can Undeploy any plugin file uploaded to the MFP via the rf IDEAS Remote Card Reader Manager for Ricoh application by selecting the "Undeploy" radio button, then clicking the "Select File" button.
- It is not able to Undeploy plugin files installed via WIM or RIM.

# 5.1.3 Using Ricoh's Remote Installer Manager (RIM) to install RfldeasReaderPlugin & RiDPConfigServletInstaller

1. Install RIM

- 2. Start RIM NOTE: Don't forget to set the Ricoh MFP admin credentials under File\Environment Setting\Device Communication Settings\Authentication Settings!
- 3. Right-click on Device List
- 4. Click on Add, and Select > Manual Entry to input the IP address of one Ricoh MFP with a Ricoh Card Reader (Manufactured by rf IDEAS)
- 5. Right click on the Ricoh MFP, Select Offline Operations > Install [2visit course]...> 1. Install [Device]
- 6. Select RfldeasReaderPlugin.zip, and click Open
- 7. Click Yes in the Remote installer Manager Popup window NOTE: Do not turn the device's power off while the process is being performed
- 8. Wait for the process to be completed. *NOTE: you can also access the Ricoh MFP locally (Panel) or via WIM to confirm that the plugin was installed*
- 9. Repeat steps 5 thru to 8 for RiDPConfigServletInstaller.zip
- 10. Close RIM

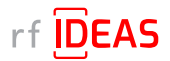

5.1 Single Device Configuration (one rf IDEAS reader connected to Ricoh MFP)

### 5.1.4 Using WIM to Install RfldeasReaderPlugin & RiDPConfigServletInstaller

- RfldeasReaderPlugin.zip v1.1.0 and RiDPConfigServletInstaller.zip v2.02.28 can be installed/removed via WIM using below
- 1. WIM --> Device Management --> Configuration --> Install.

| 1 Status/Information  | • | Device Name    | : RICOH N |
|-----------------------|---|----------------|-----------|
| 🐼 Device Management   | Þ | Configuration  |           |
|                       |   | Address Book   |           |
| Print Job/Stored File | * | Main Power Off |           |

- 2. Browse to the RFIdeasReaderPlug-in.zip on your local PC.
- 3. Click "Display Extended Feature List".
- 4. Select the Radio button in the Total Applications list.
- 5. Click "Install" button.
- 6. Verify that **RfIdeasReaderPlugin.zip v1.1.0** is installed successfully. Information regarding the installed applications can be confirmed from the Extended Feature Setting's Extended Feature Info screen and the Startup Setting screen.
- 6.1 Click on Extended Feature Info (Startup Setting) from the Extended Feature Settings menu. Up to 4 applications can be displayed at once. Changes are not possible. Changing pages is done by clicking on the index button.
- 6.2 Click on the properties button of the application that you wish to display information for. Return to the "Extended feature Info" page with the "Back" button.
- 7. Repeat steps 2-6 above for RiDPConfigServletInstaller.zip

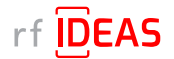

5.1 Single Device Configuration (one rf IDEAS reader connected to Ricoh MFP)

### 5.1.4 Using WIM to Install RfldeasReaderPlugin & RiDPConfigServletInstaller

8. Register the CIS plugin. The CIS plugin needs to be registered to the MFP. In January 2019, Ricoh released a new model generation with G2.5 panels. Therefore, different arrangements of the MFP configuration for CIS plugin registration are described in the following subsections.

#### 8.1 On G3 Panels

- Press "Settings".
- Press "System Settings".
- Press "Network/Interface".
- Press "Control Panel: External Interface Software Settings".
- Select "IC Card Software Settings" and ensure that "Proximity Card Reader" is enabled.
- Select "Proximity Card Reader". This window will ask you to connect your card reader.
- Plug your rf IDEAS Card Reader to the left or back of the SOP panel.
- A dialog will be shown that your card reader was registered.
- Click "OK".
- The "Proximity Card Reader Settings" page will display as follows: Please verify that Vendor ID: "0c27" and Product ID "ToDo" are set. In addition, the "Auth." checkbox must be enabled.

#### 8.2 On G2.5 Panels

- On the Home Screen of the SOP click "User Tools".
- Select "Screen Features".
- Scroll to the bottom of the list and select "Screen device settings".
- External Interface Software Settings.
- Select "IC Card Reader" and ensure that "Proximity Card Reader" is enabled.
- Select "Proximity Card Reader Settings". This window will ask you to connect your card reader.
- Plug your RF ideas Card Reader to the right side of the SOP panel. (You may need to remove the bracket first).
- If the cabling is unclear, please refer to the "Service Manual" of the specific Ricoh MFP for more detailed instructions.
- The "Proximity Card Reader Settings" page will display as follows: Please verify that Vendor ID: "0c27" and Product ID "3BFA" (alternatively 3CFA) are set.
- In addition, the "Auth." checkbox must be enabled. Click "Ok".
- Use the "OK" and "back" button to return to home screen.
- Reboot the device.

#### 8.3 On G2.5 Panels with ACT 1.2s

- Press "System Settings".
- Press "Network/Interface".
- Press "External Interface Software Settings".
- Select "Proximity Card Reader".
- Press "Proximity Card Reader Software Settings"
- Plug the card reader into the tablet.
- A "Toast" message pops up "The card reader has been registered". This message will disappear after a few seconds.
- Enable checkbox Authentication to "Active".
- Select as Software to use "RFIdeasReaderPlug-in".
- Press "OK".
- Go back to home screen.
- Reboot the MFD.

#### 8.4 On G2 Panels

- On the Home Screen of the SOP click "User Tools".
- Select "Screen Features".
- Scroll to the bottom of the list and select "Screen device settings".
- ICCard/Bluetooth Software Settings.
- Select "IC Card Software Settings" and ensure that "Proximity Card Reader" is enabled.
- Select "Proximity Card Reader Settings". This window will ask you to connect your card reader.
- Plug your rf IDEAS Card Reader to the right side of the SOP panel.
- $\boldsymbol{\cdot}$  A dialog will be shown that your card reader was registered.
- Click "OK".
- The "Proximity Card Reader Settings" page will display as follows: Please verify that Vendor ID: "0c27" and Product ID "ToDo" are set. In addition, the "Auth." checkbox must be enabled.

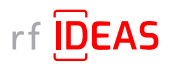

**5. Configure the rf IDEAS Remote Card Reader Manager for Ricoh 5.1 Single Device Configuration (one rf IDEAS reader connected to Ricoh MFP)** 

### 5.1.5 Checking reader status in Single Device Configuration

- Click on the Status tab
- Click on the "Get Status" button

#### Log File Responses

Successful Results

| Single Device Configuration Mul                                                                                                    | vice Configuration |                |
|----------------------------------------------------------------------------------------------------|--------------------|----------------|
| Device IP Addr                                                                                                    | 10.10.211.12       |                |
| Device Administrator Userna                                                                                                    | admin              |                |
| Device Administrator Passw                                                                                                    | ****               |                |
| Get Status Co<br>Get Status<br>2024-03-25 10:16:36<br>Connecting to & Checking status of<br>Reader slatus = Remote CardRead<br>Request sont of TIDEAS read@R<br>Reader(=Rfideas, PcProx)@Ris | uration<br>        | onfiguration=, |

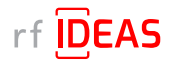

5.1 Single Device Configuration (one rf IDEAS reader connected to Ricoh MFP)

### 5.1.6 Upload Secure .HWG+ file

Configure reader card types, reader settings and data formatting.

- Click on the "Configuration" tab
- Click the arrow next to "Choose File Type to Upload" and select .HWG+(secure)
- Click on the "Select File" button
- Choose the Secure .HWG+ file you would like to send to the reader, and then click "Open".

NOTE: the current version of RCRM does not allow you send to Secure .HWG+ and Secure Blob .INI files at the same time. This is a feature we plan to release in the future.

• You will see the Configuration File settings below

| naaga(secure)               |                                                                                | Select File | Upload |
|-----------------------------|--------------------------------------------------------------------------------|-------------|--------|
| 2024-03-25 10:46:18         |                                                                                |             |        |
| I:\A - Customers\Ricoh\Test | ing\INI Testing\Ankush Files\John C Testing\LEGIC CARD 1 SECURE.hwg+ selected. |             |        |
|                             |                                                                                |             |        |
| - rfIDEAS Configuration Fil | e Start                                                                        |             |        |
| Configuration #1 HID_PROX   | RDR608X_COMPATIBLE(H 10301 by default), High Priority= OFF                     |             |        |
| l                           |                                                                                |             |        |
| COMMUNIC                    | ATION PROTOCOL                                                                 |             |        |
|                             | -Keystroke                                                                     |             |        |
|                             | TA FORMAT Mode                                                                 |             |        |
|                             | - Strip leading bit count = 1                                                  |             |        |
|                             | - Stip Ital bit count = 1                                                      |             |        |
|                             | - ID Field bit count = 16                                                      |             |        |
| i i                         | - ID format = Decimal                                                          |             |        |
| Law ment                    |                                                                                |             |        |
| READER + C                  | ARD READ STATUS INDICATOR                                                      |             |        |
|                             | - Beep on card read = ON                                                       |             |        |
|                             | - LED = AUTO(Reader)                                                           |             |        |
| l.                          |                                                                                |             |        |
|                             | TPUT: >>>>D>>>>>>>                                                             |             |        |

- Click the "Upload" button
- Choose "Yes" when ready to proceed with configuring a single rf IDEAS reader.

| -                                                                                                    | Multi Device Configuration         |                                                                                    |               |             |        |
|----------------------------------------------------------------------------------------------------|------------------------------------|------------------------------------------------------------------------------------|---------------|-------------|--------|
| Device If                                                                                                    | Address 10.10.211.12               |                                                                                    |               |             |        |
| Device Administrator I                                                                                                    | Isername admin                     |                                                                                    |               |             |        |
| Device Administrator                                                                                                    | assword                            |                                                                                    |               |             |        |
| S Plugin Installer Status                                                                                                    | Configuration                      |                                                                                    |               |             |        |
| WG+(secure)                                                                                                    | H:\A - Customers\Ricoh\Te          | tingUNI Testing\Ankush Files\John C Testing\LEGIC CARD                             | 1 SECURE.hwg+ | Select File | Upload |
| 24-03-25 10 47 27                                                                                                    |                                    |                                                                                    |               |             |        |
| A - Customers\Ricoh\Testi                                                                                                    | ng\INI Testing\Ankush Files\John C | esting/LEGIC CARD 1 SECURE hwg+ selected.                                          |               |             |        |
| (Arrows 25 10.47 27<br>(Arrows 25 10.47 27<br>(Arrows 25 10.47 27)<br>(Arrows 25 10.47 27)<br>(Arrows 25 | ng\INI Testing\Ankush FilesUohn C  | resting/LEGIC CARD 1 SECURE hwg+ selected.                                         |               |             |        |
| 1/A - Customers/Ricoh/Testi<br>Vaiting for user's input                                                                                                    | ng\INI Testing\Ankush FilesUohn C  | Testing/LEGIC CARD 1 SECURE hwg+ selected.                                         | ×             |             |        |
| Var Customers/Ricoh/Testi<br>Vaiting for user's input                                                                                                    | ng\INI Testing\Ankush FilesUohn C  | Testing/LEGIC CARD 1 SECURE hwg+ selected. Confirmation Would you like to proceed? | ×             |             |        |
| HV4 - Customers/Nicoh/Testi<br>Waiting for user's input                                                                                                    | ng\INI Testing\Ankush FilesUohn C  | Confirmation                                                                       | ×             |             |        |

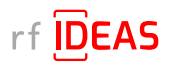

**5. Configure the rf IDEAS Remote Card Reader Manager for Ricoh 5.1 Single Device Configuration (one rf IDEAS reader connected to Ricoh MFP)** 

### 5.1.6 Upload Secure .HWG+ file

Log File Responses

#### Successful Results

| Single Device Configu                                                                            | ration                                               | Mutti i                           | Device Configuration                                                                                                    |                          |                                       |
|--------------------------------------------------------------------------------------------------|------------------------------------------------------|-----------------------------------|----------------------------------------------------------------------------------------------------|--------------------------|---------------------------------------|
| D<br>Device Adminis<br>Device Adminis                                                            | evice IP A<br>strator Use<br>strator Pa              | ddres<br>ernam<br>sswor           | s 10.10.211.12<br>e admin<br>d ••••                                                                                                    |                          |                                       |
| CIS Plugin Installer                                                                             | Status                                               | Con                               | Iguration                                                                                                    |                          |                                       |
| .HWG+(secure)                                                                                    |                                                      | -                                 | H:A - Customers\Ricoh\Testing\NI Testing\Ankush FilesUohn C Testing\LEGIC CARD 1 SECURE.hwg+                                                                                                    | Select File              | Upload                                |
| Walting for user's inpu<br>2024-03-25 10:49:07<br>The user selected Yes<br>Connecting to & Confi | ski esting<br>it<br>s.<br>gering if it               | DEAS                              | reader@Ricoh NFP with IP Address=10.10.211.12                                                                                                    |                          |                                       |
| Reader configuration<br>Configuration success                                                    | result = 20<br>sfully upto                           | 01<br>aded t                      | orf IDEAS reader@IP Address = 10.10.211.12.                                                                                                    |                          |                                       |
| Connecting to & Chec<br>Reader status = Rem<br>Request sent to rf IDE<br>Reader(=Rfldeas, PcF    | king statu<br>oteCardRe<br>AS reader<br>Prox, , , LE | s of if<br>eader<br>@Ric<br>GIC C | DEAS reader@Ricoh NFP with IP Address=10.10.211.12<br>Status [cisName=com.ridp.usb.cis rfideas, pluginld=1667760129, stateCode=ATTACHED, manifacturer=Rfk<br>h MFP with IP Address= 10.10.211.12 processed successfully.<br>ARD 1 SECURE.hwg+, 2024-03-25 11.16;@Ricch NFP with IP Address= 10.10.211.12 | deas, model=PcProx, firm | ware=, laslFwChange=, configuration=L |

### 5.1.7 Upload Secure Blob \*.ini file

Configure Smartcard secure reader settings and security keys (sent to SAM card) for Legic and MIFARE Smartcards. *Note: If you are updating both Secure Blob \*.INI and Secure .HWG+ files, you must update the Secure Blob \*.INI* 

#### before updating the Secure .HWG+ file.

- Click on the "Configuration" tab
- Click the arrow next to "Choose File Type to Upload", and select .INI(Blob\*, secure)
- Navigate to the appropriate Secure Blob \*.INI file for the customer, and then click "Open"
- You will see the Configuration File settings below

| Device IF<br>Device Administrator I<br>Device Administrator I | Address 10.10.211<br>Jsername admin                                                                     | 12                                                                                                    |             |        |
|---------------------------------------------------------------|----------------------------------------------------------------------------------------------------|----------------------------------------------------------------------------------------------------|-------------|--------|
| 35 Plugin Installer Status                                    | s Configuration                                                                                         |                                                                                                    |             |        |
| JNI(Blob*, secure)                                            | -                                                                                                    |                                                                                                    | Select File | Upload |
|                                                               | Look In: John LEGIC CARD 1 S LEGIC CARD 1 S LEGIC CARD 2 S MIFARE Classic MIFARE Classic MIFARE DESFire | C Testing<br>SECURE ini<br>SECURE ini<br>: Card 1 Socure ini<br>: Card 2 Socuro ini<br>e Secure Card 1_2 Secure ini |             |        |
|                                                               | File Name: LEG                                                                                          | SIC CARD 1 SECURE INI                                                                                               |             |        |
|                                                               | The of The Line                                                                                         |                                                                                                    | Open Cancel |        |

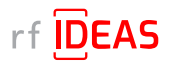

5.1 Single Device Configuration (one rf IDEAS reader connected to Ricoh MFP)

### 5.1.7 Upload Secure Blob \*.ini file

- Click the "Upload" button
- Choose "Yes" when ready to proceed with configuring a single rf IDEAS reader.

| Single Device Configuration                                   | Multi Device Configuration                                                                  |                                                               |             |        |
|---------------------------------------------------------------|---------------------------------------------------------------------------------------------|---------------------------------------------------------------|-------------|--------|
| Device IF<br>Device Administrator U<br>Device Administrator F | Address         10.10.211.12           semame         admin           'assword         •••• |                                                               |             |        |
| CIS Plugin Installer Status                                   | Configuration                                                                               |                                                               |             |        |
| .INI(Blob*, secure)                                           | H:\A - Customers\Ricoh\Testing                                                              | NI TestinglAnkush FilesUphn C TestinglLEGIC CARD 1 SECURE ini | Select File | Upload |
| H:\A - Customers\Ricoh\Testi<br>Waiting for user's input      | ıgYNI Testing\Ankush Files\John C Testin                                                    | gILEGIC CARD 1 SECURE ini selected.                           |             |        |

#### Log File Responses

Successful Results

| Single Device Configu                                                                         | ration                                                 | Multi De                                   | vice Configuration                                                                                                    |                             |                                      |
|-----------------------------------------------------------------------------------------------|--------------------------------------------------------|--------------------------------------------|----------------------------------------------------------------------------------------------------|-----------------------------|--------------------------------------|
| Device Admini<br>Device Admini                                                                | Device IP A<br>strator Us<br>strator Pa                | ddress<br>ername<br>ssword                 | 10.10.211.12 admin                                                                                                    |                             |                                      |
| IS Plugin Installer                                                                           | Status                                                 | Config                                     | uration                                                                                                    |                             |                                      |
| .INI(Blob*, secure)                                                                           |                                                        | - H                                        | A - Customers/Ricoh/Testing/INI Testing/Ankush Files/John C Testing/LEG/C CARD 1 SECURE.ini                                                                                                    | Select File                 | Upload                               |
| Vailing for user's inp<br>1024-03-25 13:00:58<br>The user selected Ye<br>Connecting to & Cont | ut<br>s.<br>iguring ri II                              | DEAS re                                    | ader@Ricoh MFP with IP Address=10.10.211.12                                                                                                    |                             |                                      |
| Reader configuration<br>Configuration succes                                                  | result = 20<br>sfully upio                             | )1.<br>aded to                             | rfIDEAS reader@IP Address = 10.10.211.12.                                                                                                    |                             |                                      |
| Connecting to & Cher<br>Reader status = Rem<br>Request sent to rf IDE<br>Reader(=Rfldeas, Pc  | cking statu<br>IoteCardR<br>EAS readei<br>Prox, . , LE | s of rf ID<br>eaderSt<br>@Ricof<br>GIC CAF | EAS reader@Ricch MFP with IP Address=10.10.211.12<br>atus (cisName=com.ridp.usb.cls.rfideas, pluginld=1687760129, stateCode=ATTACHED, manifacturer=R<br>MFP with IP Address=10.10.211.12 processed successfully.<br>D 1 SECURE.ini, 2024-03-25.13:28/@Ricch MFP with IP Address=10.10.211.12 | fldeas, model=PcProx, firmw | rare=, lastFwChange=, configuration= |

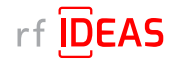

### 5.2 Multi-Device / Fleet Configuration

### 5.2.1 Login & Verify that CIS Plugin is Installed

- Click on the "Multi Device Configuration" tab
- Enter the Admin credentials (Username and/or Password) for the target MFPs (= MFPs onto which the rf IDEAS reader is connected to)
- Click on "Select File" to load the .CSV containing all the target MFPs

| Device Administrator Username     | admin                                    | Device Administrator Password                               |             |                         |
|-----------------------------------|------------------------------------------|-------------------------------------------------------------|-------------|-------------------------|
| Device List (.C SV File)          | H:\A - Customers\Ricoh\T                 | esting\Fleet MFP CSVs\RCRM_Sample_MFP_List_2MFPs_1Group.csv | Select File | View .C SV file Content |
| S Plugin Installer Floot Confi    | juration                                 |                                                             |             |                         |
|                                   | Mode: 💿 Deploy 💿 U                       | ndeploy 🖲 Verify                                            |             |                         |
| eader Plugin(s) Deployment File   | (JSON)                                   | Select File                                                 |             |                         |
| Brocoad                           |                                          |                                                             |             |                         |
| Proceed                           |                                          |                                                             |             |                         |
| ile selection cancelled by user.  |                                          |                                                             |             |                         |
| ile selection cancelled by user.  | Open                                     |                                                             |             | ×                       |
| File selection cancelled by user. | Open<br>bok <u>i</u> n: 📑 Fleet MFP C SV | 8                                                           | •           |                         |

- Select your fleet .csv, and click "Open"
- Click on the "View .CSV file Content" button to review the list of target MFPs

| evice Administrator Usernam                      | e admin                          | Device A                   | dministrator Password    |              | ****       |                             |                   |
|--------------------------------------------------|----------------------------------|----------------------------|--------------------------|--------------|------------|-----------------------------|-------------------|
| Device List (.CSV File                           | ) H:\A - Customers\Ricoh         | Testing\Fleet MFP CSVs\R   | CRM_Sample_MFP_List_2MFF | s_1Group.csv | Select Fil | e View                      | C SV file Content |
|                                                  |                                  |                            |                          |              |            |                             |                   |
| P. Dissis in a line in Floor                     | - Comparison                     |                            |                          |              |            |                             |                   |
| 10 Device List                                   | - Foriestics                     |                            |                          |              |            |                             | ×                 |
| Device List                                      | Address                          | IP Address                 | Operation Panel          | 0            | Group      | Comment                     | ×                 |
| Device List     Device Display Name     IM C2510 | Address<br>RNP002673B7A55C tc.ds | IP Address<br>10 10.211 14 | Operation Panel<br>Smart | Group1       | Sroup      | Commant<br>Supported device | ×                 |

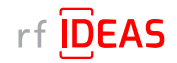

### 5.2 Multi-Device / Fleet Configuration

### 5.2.1 Login & Verify that CIS Plugin is Installed

- Click on the "CIS Plugin Installer" tab
- Set the CIS Plugin Installer mode to "Verify"
- Click on the "Select" file button to load the rf IDEAS plugin deployment .json file
- Select rf IDEAS Remote Card Reader Manager for Ricoh\resources\deploycardreader.json, and click Open

| Single Device Configuration Mu     | Iti Device Configuration           |                                                   |                                                                                                    |                        |
|------------------------------------|------------------------------------|---------------------------------------------------|----------------------------------------------------------------------------------------------------|------------------------|
| Device Administrator Username      | admin                              | Device Administrator Password                     | ****                                                                                                    | ]                      |
| Device List (.C \$V File)          | H:\A - Customers\Ricoh\Testing\Fle | et MFP CSVs\RCRM_Sample_MFP_List_2MFPs_1Group.csv | Select File                                                                                                    | View .CSV file Content |
| CIS Plugin Installer Fleet Config  | uration                            |                                                   |                                                                                                    |                        |
|                                    | Mode: O Deploy O Undeploy 0        | Verily                                            |                                                                                                    |                        |
| Reader Plugin(s) Deployment File ( | (JSON)                             | Select File                                       |                                                                                                    |                        |
| Proceed                            |                                    |                                                   |                                                                                                    |                        |
| File selection cancelled by user.  |                                    |                                                   |                                                                                                    |                        |
| ID                                 | Onen                               |                                                   |                                                                                                    | X                      |
|                                    |                                    |                                                   |                                                                                                    |                        |
| Lo                                 | ok <u>i</u> n: 📑 resources         |                                                   | <ul> <li>Image: Image: Ima</li></ul> |                        |
|                                    | ) deploycardreader.json            |                                                   |                                                                                                    |                        |
|                                    |                                    |                                                   |                                                                                                    |                        |
|                                    |                                    |                                                   |                                                                                                    |                        |
|                                    |                                    |                                                   |                                                                                                    |                        |
|                                    |                                    |                                                   |                                                                                                    |                        |
|                                    |                                    |                                                   |                                                                                                    |                        |
|                                    |                                    |                                                   |                                                                                                    |                        |
| File                               | e Name: deploycardreader.json      |                                                   |                                                                                                    |                        |
| File                               | es of Type: JSON (Comma delimite   | d) (* (son)                                       |                                                                                                    |                        |
|                                    |                                    |                                                   |                                                                                                    | - Provid               |
|                                    |                                    |                                                   | Ope                                                                                                    |                        |

Click "Proceed"

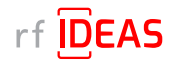

### 5.2 Multi-Device / Fleet Configuration

### 5.2.1 Login & Verify that CIS Plugin is Installed

• Click "Yes" to start rf IDEAS reader CIS plugin(s) installation on the Ricoh MFP

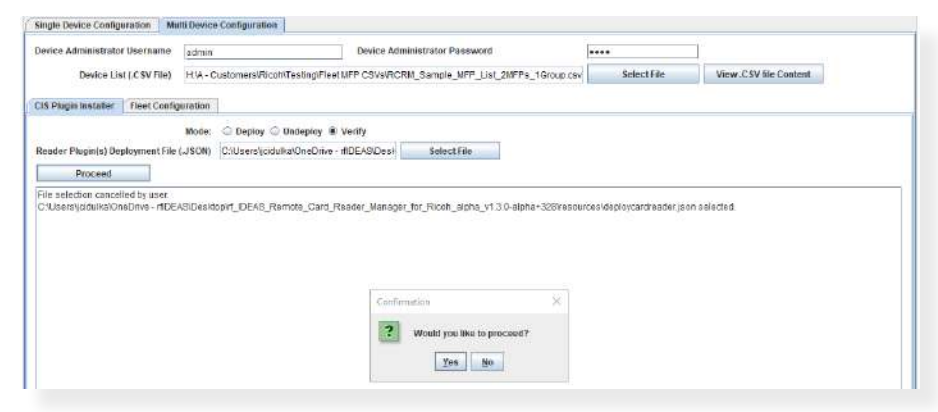

#### Log File Responses Plugins are installed on MFPs

| Device Administrator Username                                                                                                    | admin                                                                                                    | Device Administrator Password                                                                                                    |                        |                                             |
|----------------------------------------------------------------------------------------------------|----------------------------------------------------------------------------------------------------|----------------------------------------------------------------------------------------------------|------------------------|---------------------------------------------|
| Device List (CSV File                                                                                                    | HM - Customers/Ricoh/Test                                                                                                    | H.M Customera/Ricoh/Testing/Fleet MFP CSW/RCRM_Sample_MFP_List_SNFPs_1Group.cov                                                                                                    |                        | View.CSV file Content                       |
| 35 Plagis Installor Float Con                                                                                                    | ngurabon                                                                                                    |                                                                                                    |                        |                                             |
|                                                                                                    | Mode: O Deploy O Unde                                                                                                    | ploy 🕷 Verilly                                                                                                    |                        |                                             |
| Reader Plugin(s) Deployment F                                                                                                    | ile (J 50N) C Users/(cidulici/Or                                                                                                    | eDrive - rftDEASiDeal Soloct File                                                                                                    |                        |                                             |
| Proceed                                                                                                    | Reset                                                                                                    | h Channel (an ann an Anna Anna Anna Anna Anna Ann                                                                                                    |                        |                                             |
| 2024-03-25 14:23:00 ING Proc                                                                                                    | cessing device 10.10.211.14-CIS                                                                                                    | Plugin installation status verification.                                                                                                    |                        |                                             |
| 2024-03-25 14/23-10 Debug (<br>2024-03-25 14/23-10 Debug (<br>2024-03-25 14/23-30 Debug (<br>2024-03-25 14/23-30 Debug (<br>2024-03-25 14/23-30 Debug (<br>2024-03-25 14/23-30 Infs (10                                                                                                    | 10.10.211.14  Traing to connect<br>10.10.211.14  Checking device co<br>10.10.211.14  isSDP = true. Com-<br>10.10.211.14  Checking if service<br>10.211.14  ReConfService is not ne                                                                                                    | mpakinik/<br>Icited to r.op a uccess<br>onf nee ded.<br>0565                                                                                                    |                        |                                             |
| 2024-03-25 14:23 35 Infe [10<br>2024-03-25 14:23 35 Infe [10<br>2024-03-25 14:23 36 Infe [10                                                                                                    | 10.211.14] Verification success <sup>1</sup> A<br>10.211.14] Verification success <sup>1</sup> A<br>10.211.14] Verification success <sup>1</sup> A                                                                                                    | 6.00<br>pp is installed: 1067760129<br>pp is installed: 1667760130                                                                                                    |                        |                                             |
| 2024-03-25 14.23.39 [kelo101<br>2025-03-25 14.23.39 [kelo101<br>2024-03.25 14.23.39 [kelo101<br>2024-03.25 14.23.39 [kelo101<br>2024-03.25 14.23.39 [kelo101<br>2024-03.25 14.23.39 [kelo101<br>2024-03.25 14.23.39 [kelo101<br>2024-03.25 14.23.39 [kelo101<br>2024-03.25 14.23.38 [ko.10.21] | 0.211.4 g setting authenrication 0<br>0.211.4 g setting «USB_CLASS<br>0.211.4 g acting «FLUER» is at<br>0.211.4 g acting «FRADER AWA<br>0.211.4 g setting «FRADER USE<br>0.211.4 g setting «FRADER USE<br>0.211.4 g setting «FRADER USE<br>11.4 g Process complete                                                                                                    | enabled SUCCESS<br>et equit KSR VLCCESS<br>and comming stat due média SUCCESS<br>and comming stat due média SUCCESS<br>to requite part auto Antifester SUCCESS<br>> to quart USE SUCCESS<br>> to quart USE SUCCESS |                        |                                             |
| 2024-03-25 14:23:39 Inte: Proc                                                                                                    | cessing device 10.10.211.13 - CIS                                                                                                    | Plugin installation status ventication.                                                                                                    |                        |                                             |
| 2024-03-25142330 Reading<br>2024-03-25142340 Debug<br>2024-03-25142340 Debug<br>2024-03-25142340 Debug<br>2024-03-25142440 Debug<br>2024-03-25142440 Debug<br>2024-03-251424404 Info:[10                                                                                                    | Reader Configs from file: C.U.Get<br>10.10.211.13  Trying to connect<br>10.10.211.13  Checking device to<br>10.10.211.13  Checking if served<br>10.10.211.13  Checking if served<br>10.211.13  RiConfiServet is not no                                                                                                    | spadukakOnsCrive - INDEASUDeskopint_IDEAS_Remote_Card_Re<br>mositivity_<br>cidad to nos eaccess<br>enf nosabd<br>edea                                                                                              | ador_Managor_for_Ricon | _algna_v13.8-algha+328irescurcesIdoploycard |
| 2024-03-25 14:24 10 Info (50<br>2024-03-26 14:24 10 Info (10                                                                                                    | 10.211.13) Verification success! A<br>10.211.13] Verification success! A                                                                                                    | pp is installed. 1067760129<br>pp is installed. 1067760130                                                                                                    |                        |                                             |
| 2024-03-25 14.24 15 [mfo110 1<br>2024-03-25 14.24 15 [mfo110 1<br>2024-03-25 14.24 15 [mfo110 1<br>2024-03-25 14.24 15 [mfo110 1<br>2024-03-25 14.24 15 [mfo110 1<br>2024-03-25 14.24 15 [mfo110 1<br>2024-03-25 14.24 15 [mfo110 1<br>2024-03-25 14.24 15 [mfo110 1                           | IT To yourn ascidiment of reader<br>(0.211.13) setting authentication is<br>(0.211.13) setting authentication is<br>(0.211.13) setting authentication is<br>(0.211.33) setting authentication<br>(0.211.33) setting area<br>(0.211.33) setting area<br>(0.211.33) se | Is ous augm.<br>heid,<br>exables, SUCCESS<br>wai com nisp ust, eig fildeos SUCCESS<br>bil equals, Hors R. SUCCESS<br>bil equals, Hors Cad Reader DUDCEBS<br>is equal 0227 SUCCESS<br>is equal 0227 SUCCESS         |                        |                                             |

#### Plugins are not installed on MFPs

|                                                                                                    | w odmin                                                                                                    | Dev                                                                                                    | ice Administrator Password                                                                                 | ****                            | E                                                                                                    |
|----------------------------------------------------------------------------------------------------|----------------------------------------------------------------------------------------------------|----------------------------------------------------------------------------------------------------|----------------------------------------------------------------------------------------------------|---------------------------------|----------------------------------------------------------------------------------------------------|
| Device List (JCSV Fi                                                                                                    | el HSA - Castorner                                                                                                    | siRicohiTestingFleat NEP C                                                                                                    | SVsIRCRIN_Sample_NFP_List_INFPs_1Group                                                                     | siv Selectfile                  | View CSV He Codert                                                                                                    |
| 15 Plagen Installer   Rost Co                                                                                                    | infiguration                                                                                                    |                                                                                                    |                                                                                                    |                                 |                                                                                                    |
|                                                                                                    | Mode: O Dep                                                                                                    | koji 🗇 Undepiloj 🕷 Vestiji                                                                                                    |                                                                                                    |                                 |                                                                                                    |
| eather Pluginis) Deployment                                                                                                    | Fie (JSON) Coldee                                                                                                    | sljodulka/OneDrive - iffDEA3                                                                                                    | Oral Selectifile                                                                                           |                                 |                                                                                                    |
| Proceed                                                                                                    | Reset                                                                                                    |                                                                                                    |                                                                                                    |                                 |                                                                                                    |
|                                                                                                    |                                                                                                    |                                                                                                    |                                                                                                    |                                 |                                                                                                    |
| 524-83-25 14:41:52 Into Pr                                                                                                    | cessing device 10 10                                                                                                    | 211 14 - CIS Flegin Installat                                                                                                    | on status ventication.                                                                                     |                                 |                                                                                                    |
|                                                                                                    | *************                                                                                                    |                                                                                                    |                                                                                                    |                                 |                                                                                                    |
| 124-03-25 14:41:52 Readin                                                                                                    | pReade: Canfige from                                                                                                    | Ne: C'Userstjoin,/ka/OneD                                                                                                    | rive-rfDEASDesidopirt_DEAS_Remote_Card,                                                                    | Reader_Mensger_for_Ricoh,       | alpha_v1.3.0-alpha+328iresourceshdeployce                                                                                                    |
| 024-03-26 14:41:63 Debug                                                                                                    | [10.10.211.14] fring                                                                                                    | to connect.                                                                                                    |                                                                                                    |                                 |                                                                                                    |
| 124-03-25 14 41 53 Datus                                                                                                    | [10.10.211.14] Check                                                                                                    | visitization comparison bit                                                                                                    |                                                                                                    |                                 |                                                                                                    |
| 1024-03-25 14:42:14 Datus                                                                                                    | 110.10.211.141 HBOP                                                                                                    | - true. Committed to map and                                                                                                    | X044.8                                                                                                    |                                 |                                                                                                    |
| 804.03.05 14:42/14 Debin                                                                                                    | [10:10:211:14] Charts                                                                                                    | behavior three tables                                                                                                    |                                                                                                    |                                 |                                                                                                    |
| 104.03.05 14:42 14 min 114                                                                                                    | 10/211 14180C col54                                                                                                    | ndat is not needed.                                                                                                    |                                                                                                    |                                 |                                                                                                    |
| and an and the sheet a last for                                                                                                    |                                                                                                    |                                                                                                    |                                                                                                    |                                 |                                                                                                    |
| 0.04.03.26 44-42-20 Datate                                                                                                    | 210-10-211 Ld Inches                                                                                                    | All and a limits and the                                                                                                    |                                                                                                    |                                 |                                                                                                    |
| 104-03-26 14 42-20 Datase                                                                                                    | A 10 244 Latitude and the second                                                                                                    | All policies in calculate the                                                                                                    | 17700+20                                                                                                   |                                 |                                                                                                    |
| 024-03-25 14:42:20 Warn [<br>024-03-25 14:42:20 Warn ]                                                                                                    | 10.10.211 14] Verificat                                                                                                    | d ann info Ant 36<br>Ion failed App is missing 16<br>Ion failed ann is missing 16                                                                                                    | 57750129<br>57760120                                                                                       |                                 |                                                                                                    |
| 1024-03-25 14:42:20 Wain [<br>1024-03-25 14:42:20 Wain ]<br>1024-03-26 14:42:20 Wain ]                                                                                                    | 110 10 211 14] Vertical<br>10 10 211 14] Vertical<br>10 10 211 14] Vertical                                                                                                    | ut ann influiant 30<br>Ion tailedt App is missing 16<br>Ion tailedt App is missing 16                                                                                                    | 57760129<br>57760130                                                                                       |                                 |                                                                                                    |
| 1024-03-25-14-42-20 Warn [<br>1024-03-25-14-42-20 Warn ]<br>1024-03-25-14-42-20 Warn ]<br>1024-03-25-14-42-20 [10:10]                                                                                                    | 10.30.211.14] Verificat<br>10.10.211.14] Verificat<br>10.10.211.14] Verificat<br>11.14] Precises comp                                                                                                    | d ann folled' App in missing 16<br>on folled' App in missing 16<br>on folled' App in missing 16<br>follo                                                                                                    | 57760129<br>57760130                                                                                       |                                 |                                                                                                    |
| 1024-03-25 14:42:20 Warn [<br>1024-03-25 14:42:20 Warn ]<br>1024-03-25 14:42:20 Warn ]<br>1024-03-25 14:42:20 [10 10]                                                                                                    | 410-30-211-14] Verifical<br>10-10-211-14] Verifical<br>10-10-211-14] Verifical<br>11-14] Process comp                                                                                                    | d and job Art 36<br>on failed App is missing 16<br>on failed App is missing 16<br>follo                                                                                                    | 57760129<br>57760130                                                                                       |                                 |                                                                                                    |
| 124-03-25 14:42:20 Warn  <br>1524-03-25 14:42:20 Warn  <br>1524-03-25 14:42:20 Warn  <br>124-03-25 14:42:20 110 10                                                                                                    | 10.10.211 14] Verifical<br>10.10.211 14] Verifical<br>10.10.211 14] Verifical<br>11.14] Process comp                                                                                                    | d ann hit App in missing 16<br>on failed App in missing 16<br>on failed App in missing 16<br>fells                                                                                                    | 57760129<br>57760133                                                                                       |                                 |                                                                                                    |
| 1024-03-25 14:42:20 Warn [<br>1024-03-25 14:42:20 Warn [<br>1024-03-26 14:42:20 Warn [<br>1024-03-26 14:42:20 [10 10]                                                                                                    | 10.10.211 14] Verficet<br>10.10.211 14] Verficet<br>10.10.211 14] Verficet<br>11.14] Precise contro                                                                                                    | id ann inthi An 30<br>An fhiled App is missing 16<br>An fhiled App is missing 16<br>Anthi                                                                                                    | 97760129<br>57760130                                                                                       |                                 |                                                                                                    |
| 1244-03-25 14 42:20 Marin [<br>1224-03-25 14 42:20 Marin ]<br>1224-03-25 14 42:20 Marin ]<br>1224-03-25 14 42:20 110 10                                                                                                    | 20.10.21.14] verticat<br>10.10.21.14] verticat<br>10.10.21.14] verticat<br>11.14] Process conto                                                                                                    | id anno leith Anno III (1990)<br>Ion folleid App Is missing 16<br>por folleid App Is missing 16<br>lefts<br>2211.13 - CI9 Plugin Installati                                                                                                    | 97760139<br>97760139                                                                                       |                                 |                                                                                                    |
| 2024-03-25 14:42:20 Warn [<br>2024-03-25 14:42:20 Warn [<br>2024-03-25 14:42:20 Warn ]<br>2024-03-25 14:42:20 Warn [<br>2024-03-25 14:42:20 Warn ]                                                                                                    | 200.10.211 14] vertical<br>(0.10.211 14] vertical<br>(0.10.211 14] vertical<br>(10.10.211 14] vertical<br>(11.14) Process correction<br>(11.14) Process correction<br>(11.14)                                            | dans obi 41.30<br>no bied App is missing 10<br>on bied App is missing 10<br>fels                                                                                                    | 97760129<br>97760130<br>on stalus verification.                                                            |                                 |                                                                                                    |
| 0040026144230 Warn [<br>00240026144230 Warn [<br>00240026144230 Warn [<br>00240026144230 Warn [<br>00240026144230 Warn [<br>00240026144230 Warn [<br>00240226144230 Warn [<br>00240226144230 Warn [                                                                                                    | EID 10 211 14] Vertical<br>10 10 211 14] Vertical<br>10 10 211 14] Vertical<br>11 14] Process corrus<br>cossing device 10 10<br>p Reader Carifigs for                                                                                                    | d ann baile dh Ata 36<br>an folledh Apo is milising 16<br>an folledh Apo is milising 16<br>fels<br>1211.13 - CIG Plugin Installad<br>the C Waarsljoldvika/OneD                                                                                                    | 57760129<br>57260120<br>on status verification.<br>nue - rIDEASE ostistorifDEAE_Remote_Card.               | Rander, Manager, Jor, Ritch     | _alpha_v1_3.8-alpha+3078esourcestidepioro                                                                                                    |
| 1024-0325 (14220) Warn [<br>1024-03-25 (14220) Warn [<br>1024-03-25 (14220) Warn [<br>1024-03-25 (14220) Wor Pr<br>1024-03-25 (14220) Wor Pr<br>1024-03-25 (14220) Readin<br>1024-03-25 (14220) Readin<br>1024-03-25 (14220) Readin                                                                                                    | 10.0211 4 Jonation<br>10.0211 4 Vertical<br>10.0211 4 Vertical<br>11.14 Process comp<br>cossing device 10.10<br>g Resder Carling for                                                                                                    | d ana adal Att 30.<br>In the d App is missing 10<br>on blied App is missing 10<br>lefts.<br>211.13 - CI9 Plagin installad<br>cfile: C Klasers(pidulia/CneD<br>to conced.                                                                                                    | 87760128<br>87200130<br>on status verification.<br>nva - rf/DEAS/De1/tap/rf_/DEA8_Remote_Card,             | Rondor, Managor, for, Flicot,   | "Jefeba_v1.3,3 algitas-308iesesesesesidepilorg                                                                                                    |
| 2040-02514-220 Warn [<br>2024-02514-220 Warn [<br>2024-02514-200 Warn [<br>2024-02514-200 Warn [<br>2024-02514-200 Warn [                                    | 200-07-211 (4) whole<br>10-10-211 (4) white<br>10-10-211 (4) white<br>11-14(Process cont<br>cossing device 10-10<br>piecosing device 10-10<br>piecosing device 10-                                                                                                    | d an exh bit 30<br>en the d App is missing 10<br>en third App is missing 10<br>line the d App is missing 10<br>line 2211.33 - CIO Plagin installut<br>rifle: C SUsers[citbula/CheD<br>to conted<br>ing device compatibility.                                                                                                    | 97769139<br>97709130<br>on status verification<br>nve - rRDEAS(Des Istopht_DEAB_Permete_Card,              | Roader, Manager, Jor, Ritch     | alpha_v1.3.9-alpha+708mmauxon1deployed                                                                                                    |
| 2024-03-25 14-22 00 Warm (<br>2024-03-25 14-22 00 Warm (<br>2024-03-25 14-22 00 Warm (<br>2024-03-25 14-42 20 Mac Pr<br>2024-03-25 14-42 20 Mac Pr<br>2024-03-25 14-42 20 Photos<br>2024-03-25 14-42 20 Photos<br>2024-03-25 14-42 20 Photos<br>2024-03-25 14-42 20 Photos                                                                                                    | 10:02:11:40 worked<br>10:02:21:140 worked<br>10:02:21:140 worked<br>11:140 worked<br>11:1 | d ann adh Ast 36<br>on theird App in missing 16<br>on theird App in missing 16<br>fels<br>2211.13 - CI9 Plagin installar<br>rifle: CSUserspiciful/AlCheD<br>to concert<br>ing device compatibility.                                                                                                    | 57760135<br>57760130<br>on status verification<br>nea - mDEARCeatister', DEAR, Plemate, Card,<br>carea.    | Raader, Manager, for_Ricoh      | zleha _v1.3.a-alpha+528easeaseandepinyo                                                                                                    |
| 2024-03-25 14-2220 Warn [<br>2024-03-25 14-2220 Warn [<br>2024-03-25 14-220 Warn [<br>2024-03-25 14-220 Warn [<br>2024-03-25 14-                                                         | 10.0211.121.0211.121.00000<br>10.0211.121.Vorticat<br>10.02211.121.Vorticat<br>11.121.Vorticats: control<br>cooperating device 10.10<br>pResider Carlling for<br>10.02211.121.Charlos<br>10.02211.121.Charlos<br>10.02211.121.Charlos<br>10.02211.121.Charlos                                                                                                    | d an exh bit 30<br>on the d App is missing 40<br>on the d App is missing 40<br>on the d App is missing 40<br>late.<br>221133 - CIO Plagin installar<br>cifle: Cillionstpicturia/CheD<br>or connet<br>or compatibility.<br>• free, Compatibility.                                                                                                    | 57769128<br>57769120<br>on status vertikosten<br>mei - ritiDEARDes tepin_DEAR_Hemole_Card,<br>crees        | Rooder, Nansager, Joc., Filose, | atena, yi 3,3 alpi a-308easourcendebiord                                                                                                    |
| 2024-03-25 14-42.20 Warn [<br>2024-03-25 14-42.20 Warn [<br>20                                                                 | 10 0 211 14 vertices<br>10 10 211 14 vertices<br>11 14 Process contra-<br>cossing device 10 10<br>pTeacer Carllys for<br>[10 10 211 13] Thirds<br>[10 10 211 13] Chuck<br>[10 10 211 13] Chuck<br>[10 10 211 13] Chuck<br>[10 10 211 13] Chuck                                                                                                    | d une add at 30<br>on beid Ago in missing 10<br>on beid Ago in missing 10<br>Mis<br>21113-CIB Physin installad<br>effective add at 2000 and 2000<br>effective add at 2000 and 2000<br>effective add at 2000 and 2000<br>effective add and 2000 and 2000<br>effective add and 2000 and 2000<br>effective add and 2000 and 2000<br>effective add and 2000 and 2000<br>effective add and 2000 and 2000<br>effective add and 2000 and 2000<br>effective add and 2000 and 2000<br>effective add and 2000 and 2000<br>effective add and 2000 and 2000<br>effective add and 2000 and 2000 and 2000<br>effective add and 2000 and 2000 and 2000<br>effective add and 2000 and 2000 and 2000<br>effective add and 2000 and 2000 and 2000<br>effective add and 2000 and 2000 and 2000 and 2000<br>effective add and 2000 and 2000 and 2000 and 2000<br>effective add and 2000 and 2000 and 2000 and 2000 and 2000<br>effective add and 2000 and 2000 and 2000 and 2000 and 2000<br>effective add and 2000 and 2000 and 2000 and 2000 and 2000 and 2000<br>effective add and 2000 and 2000 and                                                                                                    | 27760135<br>                                                                                               | Roode, Manager, Jec, Filicole,  | , signa _v1.3, in ages an 30 instances stores of the sources in the sources of the sources of th |
| 1004-00-25         14-42-20         Warn [           1004-00-25         14-42-20         Warn [           1004-00-25         14-42-20         Worn [           1004-00-25         14-42-20         Worn [           1004-00-25         14-42-20         Reson           1004-00-25         14-42-20         Reson                                                                                                    | 10.00211 JU verticed<br>10.10211 JU verticed<br>10.10211 JU verticed<br>11.14//Process comp<br>scossing device 10.10<br>pRescore Carries from<br>pRescore Carries from<br>10.10211 JU chick<br>110.10211 JU chick<br>110.10211 J                                                                     | d use address and 30<br>on bleid Ago is missing 10<br>on bleid Ago is missing 10<br>left.<br>211.13 - CIS Pleagn natation<br>rife: C Steers(sinshaliChet)<br>to context<br>or generation<br>of generation and the second<br>to context<br>of generation and the second<br>of generation and the second of generation and the second<br>of generation and the second of generation and the second of generation and the second of generation and the second of generation and the second of generation and the second of generation a                                                                                                    | 57760135<br>57760135<br>on status verification<br>nea - rdDEAECes tapin_DEAE_Hemole_Card,<br>coses         | Raadar, Managar, Jar, Filood,   | , Sigha, yil, 3.8 agna-707kasouroonideologo                                                                                                    |
| 144220 Hard 124220 Warn 1<br>1024403 25444220 Warn 1<br>1024403 25444220 Warn 1<br>2024403 25444220 Warn 1<br>2024403 25444220 Warn 1<br>2024403 25444220 Warn 1<br>2024403 25444220 Warn 1<br>202403 25444220 Warn 1<br>202403 2544420 Warn 1<br>202403 2544420 Warn 1<br>202403 2544420 Warn 1<br>202403 25444220 Warn 1<br>202403 25444220 Warn 1<br>202403 25444220 Warn 1<br>202403 25444220 Warn 1<br>202403 25444220 Warn 1<br>202403 25444220 Warn 1<br>202403 25444220 Warn 1<br>202403 25444220 Warn 1<br>202403 25444220 Warn 1<br>202403 25444220 Warn 1<br>202403 25444220 Warn 1<br>202403 25444220 Warn 1<br>202403 25444220 Warn 1<br>202403 2544420 Warn 1<br>202403 254420 Warn 1<br>202403 254400 Warn 1<br>202403 254400 Warn 1<br>202403 254400 Warn 1<br>202403 254400 Warn 1<br>202400 Warn 1<br>202400 War | 10.0.211 (J) vertical<br>0.0.211 (J) vertical<br>0.0.211 (J) vertical<br>115 T4/Process corrs<br>cosssing device 10.10<br>presolar Cariflas for<br>(10.0.211 (J) runs<br>(10.0.211 (J) chuck<br>(10.211 (J) chuck<br>(10.211 (J) chuck<br>(10.211 (J) chuck<br>(10.211 (J) chuck<br>(10.211 (J) chuck<br>(10.211 (J) chuck<br>(10.211 (J) chuck<br>(10.211 (J) chuck<br>(10.211 (J) chuck<br>(10.211 (J) chuck<br>(10.211 (J) chuck<br>(10.211 (J) chuck<br>(10.211 (J) chuck<br>(10.211 (J) vertical                                                                                                    | d une pay at 30<br>on third App is missing 10<br>on third App is missing 10<br>bits<br>27113-206 Phage installar<br>27113-206 Phage installar<br>crite CVL/set(pat/share)<br>rise CVL/set(pat/share)<br>is constal<br>ing beta compatibility<br>to constal<br>to constal<br>to constal<br>of a state of the state of the<br>pay is an to constal<br>of a state of the state of the<br>pay is not constalled to a<br>state of the state of the<br>state of the state of the<br>state of the state of the<br>state of the state of the<br>state of the state of the state of the<br>state of the state of the state of the<br>state of the state of the state of the<br>state of the state of the state of the<br>state of the state of the state of the<br>state of the state of the state of the state of the<br>state of the state of the state of the state of the<br>state of the state of the state of the state of the<br>state of the state of the state of the state of the<br>state of the state of the state of the state of the<br>state of the state of the state of the state of the state of the<br>state of the state of the state of the state of the state of the<br>state of the state of the state of the state of the state of the<br>state of the state of the state of the state of the state of the<br>state of the state of the state of the state of the state of the<br>state of the state of the state of the state of the state of the<br>state of the state of the state of the state of the state of the state of the<br>state of the state of the sta                                                                                                    | 5770139<br>01384.a veričalan<br>na - rtiločkičce i slovi "DEAII "Rende", Cert<br>crea                      | Raadat Managat Jee Fillesh      | , MAN, V.J. & AGN # 321HITE ACCOUNTERCON                                                                                                    |
| 1994-03 25 14 42 20 Warn  <br>2004-03 25 14 42 20 Warn  <br>2004-03 25 14 42 20 Warn  <br>2004-03 25 14 42 20 Warn  <br>1994-03 25 14 42 20 Warn  <br>1994-03 25 14 42 20 Warn  <br>2004-03 25 14 42 20 Warn  <br>2004-03 25 14 42 20 Warn  <br>2004-03 25 14 42 45 Warn  <br>2004-03 25 14 42 50 Warn  <br>2004-03 25 14 42 50 Warn  <br>2004-03 25 14 42 50 Warn  <br>2004-03 25 14 42 50 Warn  <br>2004-03 25 14 42 50 Warn                                                                                                    | 10.10.211 (J) worked<br>10.0211 (J) worked<br>10.0211 (J) worked<br>10.0211 (J) worked<br>consting device 10.10<br>g/Readow Carding to Con-<br>g/Readow Carding to Co-<br>g/Readow Carding to Co-<br>Co-<br>10.0211 (J) worked<br>0.0211 (J) worked                                                                                                    | d use add at 30<br>on blief Ago Is missing 10<br>on blief Ago Is missing 10<br>left.<br>211.13 - CI9 Plegn nistation<br>rife: C Steerstjördsfall/Acheb<br>Is conset<br>on gehots armptatally,<br>how Consider Is and the const<br>of generation of the const<br>of add the constant of the const<br>of add the constant of the const<br>on the const<br>duration of the const<br>of the constant of the const<br>of the const<br>of the constant of the const<br>of the const<br>of the con | 9770-159<br>on Stake Yerif Calition<br>ma - rthDEARCH (Stop) (Stop) _ DEAR_Rende_Card,<br>stress<br>stress | Raadar, Managar, Jar, Fiload    | atha yi 1.9 agna-2014ssarannacinic                                                                                                    |
| 2024-00-25-14-22-00 Ware 1<br>2024-00-25-14-22-00 Ware 1<br>2024-00-25-00-000 Ware 1<br>2024-00-25-0000Ware 1<br>2024-00-25-000Ware 1<br>2024-00-25-00Ware 1<br>2024-00-25-00Ware 1<br>2024-00-25-00Ware 1<br>2024-00-25-00Ware 1<br>2024-00-25-00                                                     | 10.0.2 11.1 (J. Vertical<br>0.0.2 11.1 (J. Vertical<br>0.0.2 11.1 (J. Vertical                                                                                                    | d use any set 30<br>on bliefd Ago Is missing: 10<br>on bliefd Ago Is missing: 10<br>left.<br>221133 - CIO Plegin natalao<br>rite: C30sersgemaka/CineD<br>Is const<br>the C30sersgemaka/CineD<br>Is one of the Carl State of the Carl<br>Is and Carl State Configuration<br>of the Carl State Configuration<br>of the Carl State                                                                                                    | 9776919<br>2789192<br>ne - r056432 et tilgen, DBAIL, Henriet, Card,<br>cess.<br>27769190                   | Finada, Managar, Jer, Filicok,  | ,apha_v1.3.9.apha=207esseuron14e0injd                                                                                                    |

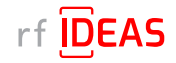

### 5.2 Multi-Device / Fleet Configuration

#### 5.2.2 If rf IDEAS Plugin is not Installed

- If the rf IDEAS plugins are not installed, please set the CIS Plugin Installer 's mode to "Deploy"
- Click on the "Select File" button to load the rf IDEAS plugin deployment .json file
- · Select rf IDEAS Remote Card Reader Manager for Ricoh/resources/deploycardreader.json, and click Open

| e Auministrato   | r Username admin             |                                               | Device Administrator Password | ****          |                        |
|------------------|------------------------------|-----------------------------------------------|-------------------------------|---------------|------------------------|
| Device Li        | st (.C SV File) H:1A - Cus   | omers/Ricoh/Testing/Fle                       |                               | v Select File | View .CSV file Content |
| Plugin Installer | Fleet Configuration          |                                               |                               |               |                        |
|                  | Mode: 4                      | i Deploy 🍚 Undeploy 🤅                         | Verify                        |               |                        |
| Processor        | Reset                        |                                               | JISHSLALTING                  |               |                        |
|                  | L                            |                                               |                               |               |                        |
|                  | 10 Open                      |                                               |                               |               | ×                      |
|                  | Look jn:                     | resources                                     |                               | • 1           |                        |
|                  | deploycar                    | dreader.json                                  |                               |               |                        |
|                  |                              |                                               |                               |               |                        |
|                  |                              |                                               |                               |               |                        |
|                  |                              |                                               |                               |               |                        |
|                  |                              |                                               |                               |               |                        |
|                  |                              |                                               |                               |               |                        |
|                  | File Name:                   | deploycardreader.json                         |                               |               |                        |
|                  | File Name:<br>Files of Type: | deploycardreader.json<br>JSON (Comma delimite | nd) (* json).                 |               |                        |

- After loading the .json file click the "Proceed" button
- · Click on "Yes" for the rf IDEAS CIS Plugin(s) to be installed on the target Ricoh MFPs

#### Log File Responses

Plugins have been successfully deployed to MFPs

| Contrast Automation Contrast                                                                                                    | ame admin                                                                                                    | Device Adm                                                                                                    | inistrator Password          | •              | •••                   |                                              |
|----------------------------------------------------------------------------------------------------|----------------------------------------------------------------------------------------------------|----------------------------------------------------------------------------------------------------|------------------------------|----------------|-----------------------|----------------------------------------------|
| Device List (.CSV                                                                                                    | File) HNA-Customers/R                                                                                                    | icoh/Testing/Fleet MFP CSVs/RCR                                                                                                    | N_Sample_MFP_List_2NFPs      | _1Group.csv    | Select File           | View CSV file Content                        |
| CIS Plugin Installer Fleet                                                                                                    | Configuration                                                                                                    |                                                                                                    |                              |                |                       |                                              |
|                                                                                                    | Mode: 🖲 Deploy                                                                                                    | 🕞 Undeploy 🥥 Verity                                                                                                    |                              |                |                       |                                              |
| Reader Plugin(s) Deployme                                                                                                    | nt File (JSON) C'Users (                                                                                                    | sdulka/OneDrive - rtIDEAS\Desk                                                                                                    | Select File                  |                |                       |                                              |
| Proceed                                                                                                    | Reset                                                                                                    |                                                                                                    |                              |                |                       |                                              |
| C:IUsers\jcidulkaiOneDrive                                                                                                    | rfDEAS/Desktop/rf_IDEAS                                                                                                    | _Remote_Card_Reader_Manager                                                                                                    | _tor_Ricoh_alpha_v1.3.0-alph | a+328'resource | s\deploycardreader.js | on selectod.                                 |
| 2024-03.22 14.54.54. Deb<br>2024-03.22 14.54.54. Deb<br>2024-03.22 14.54.54. Deb<br>2024-03.22 14.54.54. Deb<br>2024-03.22 14.55.93. Info<br>2024-03.25 14.55.22. Info<br>2024-03.25 14.55.25. Info<br>2024-03.25 14.58.59. Res<br>2024-03.26 14.58.59. Info<br>2024-03.26 14.58.59. Res<br>2024-03.26 14.58.59. Res | (11) 10.211 (14) ISOOP the<br>(10) 10.211 (14) ISOOP the<br>(10) 10.211 (14) Checking<br>(10) 10.211 (14) Checking<br>(10) 10.211 (14) Checking<br>(10) 10.211 (14) Isolalisticon s<br>(10) 10.211 (14) Isolalisticon s<br>(10) 10.211 (14) Catting reader<br>(10) 10.211 (14) Catting reader<br>(10) 10.211 (14) Catting | United compadiation,<br>If setting tool needed<br>its not needed<br>its not needed<br>its not needed<br>uccess: com rich uits configeeride<br>259 pugm.<br>Twore tetched<br>a few minutes.<br>113 - CIIS Plugm installation.<br>113 - CIIS Plugm installation. | EASIDesMoprt_IDEAS_Remu      | Xe_Card_Reads  | r(_Manager_for_Ricch  | _aipha_v13.0-alpha+328Vesources\deploycardie |
| OCCUPATION OF ALLOWED, DOLL                                                                                                    | ig: [10.10.211.13] Checking<br>ig: [10.10.211.13] isSOP = Ii<br>ig: [10.10.211.13] Checking<br>10.10.211.13] RxConfisence<br>10.10.211.13] Installation s                                                                                                    | device compatibility<br>ue: Connected to nop success.<br>If servist confineeded.<br><u>vicess: com ridp usb cis.rfideas</u>                                                                                                    | _                            |                |                       |                                              |

The Remote Card Reader Manager application will automatically reboot the MFPs after plugin installation.

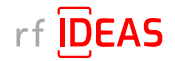

# 5.2 Multi-Device / Fleet Configuration

### 5.2.2 If rf IDEAS Plugin is not Installed

#### Undeploy Function:

- You can Undeploy any plugin file uploaded to the MFP via the rf IDEAS Remote Card Reader Manager for Ricoh application by selecting the "Undeploy" radio button, then clicking the "Select File" button.
- It is not able to Undeploy plugin files installed via WIM or RIM.

### 5.2.3 Using Ricoh's Remote Installer Manager (RIM) to install RfldeasReaderPlugin & RiDPConfigServletInstaller

- 1. Install RIM
- 2. Start RIM NOTE: Don't forget to set the admin credentials under File\Environment Setting\Device Communication Settings\Authentication Settings!
- 3. Right-click on Device List
- 4. Click on Add, and Select > Specify File to load .CSV containing multiple MFP(s)
- 5. Right click on MFP(s), Select Offline Operations > Install [2visit course]...> 1. Install [Device]
- 6. Select RfldeasReaderPlugin.zip, and click Open
- 7. Click yes in the Remote installer Manager Popup window *NOTE: Do not turn the device's power off while the process is being performed.*
- 8. Wait for the process to be completed. *NOTE: you can also access the MFP locally (Panel) or via WIM to confirm that the plugin was installed*
- 9. Repeat steps 5 thru to 8 for RiDPConfigServletInstaller.zip
- 10. Close RIM

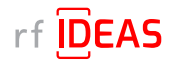

### 5.2 Multi-Device / Fleet Configuration

#### 5.2.4 Select a Secure .HWG+ File for a "Group" of Readers

The Fleet Configuration function allows you to configure multiple readers, with the same Secure .HWG+ files, simultaneously.

- Click on the Fleet Configuration tab
- Click the arrow next to "Choose File Type to Upload" and select .HWG+(secure)
- Click the "Select Reader Configuration File" button in the task table to load in your Secure .HWG+ file

| vice Administra   | ator Username admin       |                                                                                                    | Device Administrator Password                         | ****               |                                                                                                    |                  |
|-------------------|---------------------------|----------------------------------------------------------------------------------------------------|-------------------------------------------------------|--------------------|----------------------------------------------------------------------------------------------------|------------------|
| Device            | List (.CSV File) H:VA - C | Customers\Ricoh\Testing                                                                                                    | VFleet MFP CSVslRCRM_Sample_MFP_List_2MFPs_1Group.csv | v Select File      | View .CSV file Content                                                                                                    |                  |
| S Plugin Installe | Fleet Configuration       | 1                                                                                                    |                                                       |                    |                                                                                                    |                  |
|                   |                           |                                                                                                    |                                                       |                    |                                                                                                    |                  |
| Took No.          | Deader Configur           | ration File                                                                                                    | View Config file content                              | Crowna             | Tabl # of Doodero                                                                                                    |                  |
| Taskino.          | Select Reader Configur    | guration File                                                                                                    | view Conlig ine Content                               | Select Device Grou | 0/0                                                                                                    | Remove           |
| ease define rov   | vs correctly Look in:     | John C Testing                                                                                                    |                                                       |                    |                                                                                                    | Add Another Task |
|                   |                           |                                                                                                    |                                                       |                    |                                                                                                    |                  |
| sase denne rov    | vs correctly Look in: L   | John C Testing                                                                                                    |                                                       |                    |                                                                                                    | and Anomer Task  |
| Upload            |                           | CARD 1 SECURE.hwg+                                                                                                    |                                                       |                    |                                                                                                    |                  |
| Tasks Logs        |                           | CARD 2 SECURE.hwg+                                                                                                    |                                                       |                    |                                                                                                    |                  |
|                   |                           | CSN ONLY.hwg+                                                                                                    | 1000me burta                                          |                    |                                                                                                    |                  |
|                   |                           | Classic Card 2 Secure                                                                                                    | hwa t                                                 |                    |                                                                                                    |                  |
|                   | MIFARE                    | ECSN ONLY.hwg+                                                                                                    |                                                       |                    |                                                                                                    |                  |
|                   | Concerned and the         |                                                                                                    |                                                       |                    |                                                                                                    |                  |
|                   |                           |                                                                                                    |                                                       |                    |                                                                                                    |                  |
|                   |                           |                                                                                                    |                                                       |                    |                                                                                                    |                  |
|                   |                           |                                                                                                    |                                                       |                    |                                                                                                    |                  |
|                   |                           |                                                                                                    |                                                       |                    |                                                                                                    |                  |
|                   | File <u>N</u> ame:        | MIFARE Classic Ca                                                                                                    | rd 2 Secure hwg+                                      |                    |                                                                                                    |                  |
|                   |                           | Reader Configurati                                                                                                    | on File ( HWG+)                                       |                    |                                                                                                    |                  |
|                   | Files of Typ              | itesader configurat                                                                                                    | on the (nave-)                                        |                    | and the second second se |                  |
|                   | Files of <u>T</u> yp      | in the state of the state of th | on rae (minor)                                        | OF                 | en Cancel                                                                                                    |                  |
|                   | Files of <u>T</u> yp      | Includer comignation                                                                                                    |                                                       | Og                 | en Cancel                                                                                                    |                  |
|                   | Files of Typ              | no product comparad                                                                                                    |                                                       | Ot                 | en Cancel                                                                                                    |                  |

- Choose the Secure .HWG+ file you would like to send to the readers, and then click "Open"
- Your selected Secure file appears in the task bar
- Click on the "View Config file content" button to view configuration settings

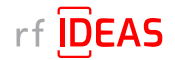

## 5.2 Multi-Device / Fleet Configuration

### 5.2.4 Select a Secure .HWG+ File for a "Group" of Readers

• Click on the "Select Device Group(s)" button to choose the MFP that the above chosen Secure .HWG+ file should be applied to.

| ce Administrator Username admin                | Device Administrator Password                                | ****        |                        |                 |
|------------------------------------------------|--------------------------------------------------------------|-------------|------------------------|-----------------|
| Device List (.CSV File) H:\A - Customers\Ricoh | TestinglFleet MFP CSVs\RCRM_Sample_MFP_List_2MFPs_1Group.csv | Select File | View .C SV file Conten | it              |
| unin Installer Float Configuration             |                                                              |             |                        |                 |
| rieer comiguration                             |                                                              |             |                        |                 |
| Nob*, secure)                                  | 24                                                           |             | VI                     |                 |
| ask No. Reader Configuration File              | View Config file content                                     | Groups      | Total # of Readers     |                 |
| 1 H:\A - Customers\Ricoh\Testing\INI Te        | View Config file content                                     | Group1      | 0/2                    | Remove          |
| aad                                            | Select Device Group(s)                                       | ×           |                        | Add Another Tas |
| load                                           | © Select Device Group(s)                                     | ×           |                        | Add Another Tas |
| load<br>ks Logs                                | Select Device Group(s)                                       | ×           |                        | Add Another Tas |
| load<br>ks Logs                                | Select Device Group(s)                                       | ×           |                        | Add Another Tas |
| load<br>ks Logs                                | Select Device Group(s)                                       | ×           |                        | Add Another Tas |
| load<br>ks Logs                                | Select Device Group(s)                                       | ×           |                        | Add Another Tas |
| load<br>ks Logs                                | © Select Device Group(s)                                     | ×           |                        | Add Another Tas |
| load<br>ks Logs                                | Select Device Group(s)      Group1 (2)                       |             |                        | Add Another Ta  |
| loed<br>ks Logs                                | Select Device Group(s)                                       | ×           |                        | Add Another Tas |

- With the RCRM, you have the ability to send different Secure .HWG+ files to different cohorts of readers simultaneously, by creating additional groups in the MFP CSV file.
- It is recommended that you begin using the utility with a single group (Group 1).
- Then as you become more proficient, you have the option to send multiple Secure .HWG+ files to multiple MFPs by adding additional Groups in the MFP CSV file.

NOTE: the current version of RCRM does not allow you send to Secure .HWG+ and Secure. Blob \*.INI files at the same time. This is a feature we plan to release in the future.

• Click the "Upload" button to upload the HWG+ files to the targeted MFPs

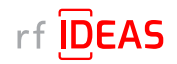

### 5.2 Multi-Device / Fleet Configuration

### 5.2.4 Select a Secure .HWG+ File for a "Group" of Readers

### Log File Responses

|                                                                                                    | or Usernamo                                                                                                    | admin                                                                                                    | Device Administrator Password                                                                                                    | ****                                                 |                                        |                                                                |
|----------------------------------------------------------------------------------------------------|----------------------------------------------------------------------------------------------------|----------------------------------------------------------------------------------------------------|----------------------------------------------------------------------------------------------------|------------------------------------------------------|----------------------------------------|----------------------------------------------------------------|
| Device Li                                                                                                    | st (.C.SV File)                                                                                                    | H:\A - Customers\Ricoh\Testing\Fle                                                                                                    | et MFP CSVs/RCRM_Sample_MFP_List_2MFPs_1Group.csv                                                                                                    | Select File                                          | View .C.SV f                           | ile Content                                                    |
| S Plugin Installer                                                                                                    | Fleet Config                                                                                                    | uration                                                                                                    |                                                                                                    |                                                      | 16-19-                                 |                                                                |
| HWG+(secure)                                                                                                    | -                                                                                                    |                                                                                                    |                                                                                                    |                                                      |                                        |                                                                |
| Task No.                                                                                                    | Reader Configuration File Vie                                                                                                    |                                                                                                    | View Config file content                                                                                                    | config file content Gr                               |                                        | Total # of Readers                                             |
| -                                                                                                    | H:\A - Custo                                                                                                    | omers\Ricoh\Testing\INI Testing                                                                                                    | View Config file content                                                                                                    | Gro                                                  | up1                                    | 2/2                                                            |
|                                                                                                    |                                                                                                    |                                                                                                    |                                                                                                    |                                                      |                                        | Add Another Task                                               |
| Upload                                                                                                    | 10                                                                                                    | 10%                                                                                                    |                                                                                                    | Se                                                   | oft Reset                              | Reset                                                          |
| oras # of reader to                                                                                                    | be configured:                                                                                                    | 2                                                                                                    |                                                                                                    |                                                      |                                        |                                                                |
| 2024-03-25 15:40:3<br>Connecting to & Co<br>2024-03-25 15:40:3<br>Connecting to & Co<br>Reader configuration<br>configuration succe<br>2024-03-25 15:40:5<br>Connecting to & Ch<br>Reader status = Re<br>Request sent to rf II<br>Reader(=Rfideas, F                                                                                                    | be configured.: :<br>66<br>nfiguring if IDE/<br>50<br>55<br>55<br>55<br>55<br>55<br>55<br>55<br>55<br>55                                                                                                    | 2<br>AS reader@Ricoh MFP with IP Addres<br>ed to rf IDEAS reader@IP Address =<br>frf IDEAS reader@Ricoh MFP with IP<br>derStatus (cisName=com.ridp.usb.ci<br>icicoh MFP with IP Address = 10.10.2<br>RE Classic Card 2 Secure hwg+, 202                                                                                                    | ss=10.10.211.14<br>10.10.211.14.<br>Address=10.10.211.14<br>s.fideas, pluginId=1667760129, stateCode=ATTACHED, mani<br>1.14 processed successfully.<br>4-03-25 15:40)@Ricoh MFP with IP Address= 10.10.211.14                                                                                                    | facturer=Rfldeas, model=                             | PcProx, firmware=                      | , lastFwChange=, configuratio                                  |
| torai # of reader to<br>2024-03-25 15:40:3<br>Connecting to & Co<br>Connoct no. 15:5 45:00<br>Reader configuration<br>Configuration succe<br>2024-03-25 15:40:5<br>Connecting to & Co<br>Request sent for fil<br>Reader (=Rfdeas, R<br>2024-03-25 15:40:5<br>Connecting to & Co                                                                                                    | be configured.: :<br>                                                                                                    | 2<br>AS reader@Ricoh MFP with IP Addre<br>ad to rf IDEAS reader@IP Address =<br>frf IDEAS reader@Ricoh MFP with IP<br>ferStatus [cisName=com.ridp.usb.ci<br>Ricoh MFP with IP Address = 10.10.2<br>EC Classic Card 2 Secure hwg+.202<br>===================================                                                                                                    | ss=10.10.211.14<br>10.10.211.14.<br>Address=10.10.211.14<br>s.rfideas, pluginid=1667780129, stateCode=ATTACHED, mani<br>11.14 processed successfully.<br>4-03-25 15.40)@Ricoh MFP with IP Address= 10.10.211.14<br>ss=10.10.211.13                                                                                                    | facturer=Rfldeas, model=                             | PcProx, firmware=                      | , lastFwChange=, configuratio                                  |
| oran # of reader to<br>2024-03-25 15:40 1<br>2024-03-25 15:40 1<br>2004-03-25 15:40 1<br>2001guration succe<br>2004-03-25 15:40 1<br>2004-03-25 15:40 1<br>2004-03-25 15:40 1<br>2004-03-25 15:40 1<br>2006-03 15:40 1<br>2006-03 15:40 15:40 15:40 15:40 15:40 15:40 15:40 15:40 15:40 15:40 15:40 15:40 15:40 15:40 15:40 15:40 15:40 15:40 15:40 15:40 15:40 15:40 15:40 15:40 15:40 15:40 15:40 15:40 15:40 15:40 15:40 15:40 15:40 15:40 15:40 15:40 15:40 15:40 15:400 | be configured:: :<br>66<br>nfiguring rf IDE/<br>00<br>motecuit = 201.<br>ecking status of<br>moteCardRead<br>PCProx., MIFAR<br>F7<br>nfiguring rf IDE/<br>10<br>mor result = 201.<br>esstully uploade                                                                                                    | 2<br>AS reader@Ricoh MFP with IP Addre<br>ad to rf IDEAS reader@IP Address =<br>frf IDEAS reader@Ricoh MFP with IP<br>ferStabus [cisName=com.ridp.usb.ci<br>Ricoh MFP with IP Address = 10.10.2<br>E Classic Card 2 Secure hwg+, 202<br>                                                                                                    | ss=10.10.211.14<br>10.10.211.14.<br>Address=10.10.211.14<br>s:fideas, pluginid=1667760129, stateCode=ATTACHED, mani<br>1.14 processed successfully.<br>4-03-25 15:40)@Ricoh MFP with IP Address= 10.10.211.14<br>ss=10.10.211.13<br>10.10.211.13.                                                                                                    | facturer=Rfldeas, model=                             | PcProx, firmware=                      | , lastFwChange=, configuratio                                  |
| oras # of reader to<br>1024-03-25 15:40:3<br>Connecting to & Co<br>Reader configuratio<br>Configuration succe<br>1024-03-25 15:40:5<br>Connecting to & Ch<br>Reader status = Re<br>Reader = Rfideas, F<br>1024-03-25 15:40:5<br>Connecting to & Co<br>1024-03-25 15:40:5<br>Configuration succe<br>1024-03-25 15:41:7<br>Connecting to & Ch<br>1024-03-25 15:41:7<br>Connecting to & Ch                                                                                                    | be configured:: :<br>166<br>167<br>168<br>169<br>169<br>169<br>169<br>169<br>169<br>169<br>169                                                                                                    | 2<br>AS reader@Ricoh MFP with IP Addres<br>ad to rf IDEAS reader@IP Address =<br>frf IDEAS reader@Ricoh MFP with IP<br>derStatus (cisName=com.ridp.usb.ci<br>Ricoh MFP with IP Address = 10.10.2<br>EC Classic Card 2 Secure hwg+.202<br>===================================                                                                                                    | ss=10.10.211.14<br>10.10.211.14.<br>Address=10.10.211.14<br>s.rfideas, pluginid=1667780129, stateCode=ATTACHED, mani<br>1.14 processed successfully.<br>4-03-25 15.40)@Ricoh MFP with IP Address= 10.10.211.14<br>ss=10.10.211.13<br>10.10.211.13.                                                                                                    | facturer=Rfideas, modei=                             | PcProx, firmware=                      | , lastFwChange≃, configuratio                                  |
| oran # of reader to<br>2024-03-25 15:40 0<br>Connecting to & Co<br>Reader configuratio<br>Configuration succi<br>Configuration succi<br>2024-03-25 15:40 5<br>Request sent for fil<br>Reader status = Re<br>Aquest sent for fil<br>Reader = RT deas, F<br>2024-03-25 15:40 5<br>Configuration succi<br>2044-03-25 15:40 5<br>Configuration succi<br>2044-03-25 15:41 5<br>Configuration succi<br>2024-03-25 15:41 1<br>Connecting to & Ch<br>Request sent for fil<br>Request sent for fil<br>Request sent for fil<br>Request sent for fil<br>Request sent for fil                                                                                                    | be configured::<br>infiguring if IDE/<br>infiguring if IDE/<br>in result = 201.<br>estilly uploade<br>is<br>ecking status of<br>proteCardRead<br>PCProx., MIFAR<br>is<br>infiguring if IDE/<br>is<br>ecking status of<br>ecking status of<br>moteCardRead<br>proteCardRead<br>DEAS reader@P<br>PCProx., MIFAR | 2 AS reader@Ricoh MFP with IP Addres ad to rf IDEAS reader@IP Address = frf IDEAS reader@Ricoh MFP with IP derStatus [cisName=com.ridp.usb.ci Ricoh MFP with IP Address = 10.10.2' EClassic Card 2 Secure hwg+.202 AS reader@Ricoh MFP with IP Address = frf IDEAS reader@IP Address = frf IDEAS reader@IP Address = frf IDEAS reader@Ricoh MFP with IP derStatus [cisName=com.ridp.usb.ci Ricoh MFP with IP Address = 10.10.2' EClassic Card 2 Secure hwg+.202 AS reader@Ricoh MFP with IP derStatus [cisName=com.ridp.usb.ci Ricoh MFP with IP Address = 10.10.2' EClassic Card 2 Secure hwg+.202 | ss=10.10.211.14<br>10.10.211.14.<br>Address=10.10.211.14<br>s.fideas, pluginid=1667760129, stateCode=ATTACHED, mani<br>1.14 processed successfully.<br>4-03-25 15.40)@Ricoh MFP with IP Address= 10.10.211.14<br>ss=10.10.211.13<br>10.10.211.13.<br>Address=10.10.211.13<br>s.fideas, pluginid=1667760129, stateCode=ATTACHED, mani<br>1.13 processed successfully.<br>4-03-25 14.15)@Ricoh MFP with IP Address= 10.10.211.13 | facturer=Rfldeas, model=<br>facturer=Rfldeas, model= | PcProx, firmware=<br>PcProx, firmware= | , lastFwChange=, configuratio<br>, lastFwChange=, configuratio |

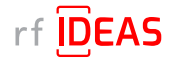

### 5.2 Multi-Device / Fleet Configuration

### 5.2.5 Select a Secure Blob \*.INI File for a "Group" of Readers

The Fleet Configuration function allows you to configure multiple readers, with the same Secure Blob \*.INI files simultaneously. *Note: If you are updating both Secure Blob \*.INI and Secure .HWG+ files,* **you must update the Secure Blob \*.INI before updating the Secure .HWG+ file.** 

- Click on the Fleet Configuration tab
- Click the arrow next to "Choose File Type to Upload" and select .INI(Blob\*, secure)
- Click the "Select Reader Configuration File" button in the task table to load in your Secure Blob \*.INI file
- Choose the Secure Blob \*.INI file you would like to send to the readers, and then click "Open"

| wee Administra   | hot Unice/vanis | ii admin                                                     | Davies Administrator Panaword                            | 0-+++               |                       |                           |
|------------------|-----------------|--------------------------------------------------------------|----------------------------------------------------------|---------------------|-----------------------|---------------------------|
| Debics           | ListCOSVFie     | HIA - Customers/Ricon/Teste                                  | ng/Fleat NFP CSVs/RCRIN_Sample_NFP_List_2MFPs_1Group.cs/ | folout/ste          | View CSV Ally Con     | territ (                  |
|                  | Ver. en         | 2                                                            |                                                          |                     |                       |                           |
| Progen in statio | Field Cor       | mguradon                                                     |                                                          |                     |                       |                           |
| (Slob*, secure   |                 |                                                              |                                                          |                     |                       |                           |
| TaskNo           | Read            | der Configuration File                                       | View Config file content                                 | Groups              | Total # of Readers    |                           |
| t                | Select R        | eader Configuration File                                     |                                                          | Select Device Grou. | 0/0                   | Remove                    |
| ie reline row    | n correctly     | Look ju:                                                     |                                                          | -                   |                       | Add Another Task<br>Reset |
| the first pros   | a corrector     | S Open                                                       |                                                          |                     | ×                     | Add Another Task          |
| throat           |                 | Look ju: 🔄 John C Testing                                    |                                                          | - 3                 | 88 8=                 | Reset                     |
| sks Loga         |                 | 13 LOSS CARD & REQUIRE IN                                    |                                                          |                     | Providence Providence |                           |
|                  |                 | LEGIC CARD 2 SECURE IN                                       |                                                          |                     |                       |                           |
|                  |                 | MIFARE Classic Card 1 Secur                                  | w.881                                                    |                     |                       |                           |
|                  |                 | MEARE Classic Card 2 Secur                                   | e.lai                                                    |                     |                       |                           |
|                  |                 | MIFARE DESFire Secore Card                                   | 1_2 Secure.ini                                           |                     |                       |                           |
|                  |                 |                                                              |                                                          |                     |                       |                           |
|                  |                 |                                                              |                                                          |                     |                       |                           |
|                  |                 |                                                              |                                                          |                     |                       |                           |
|                  |                 |                                                              |                                                          |                     |                       |                           |
|                  |                 |                                                              |                                                          |                     |                       |                           |
|                  |                 |                                                              |                                                          |                     |                       |                           |
|                  |                 |                                                              |                                                          |                     |                       |                           |
|                  |                 |                                                              |                                                          |                     |                       |                           |
|                  |                 |                                                              |                                                          |                     |                       |                           |
|                  |                 | THe Barne: INFARE Classic C                                  | ard 1 Secure In                                          |                     |                       |                           |
|                  |                 | The Name INFARE Clubsic C<br>Files of Type: Reador Configura | ant 1 Secure in<br>Geo Filo (198)                        |                     |                       |                           |

- Your selected Secure Blob \*.INI file appears in the task bar
- Click on the "View Config file content" button to view configuration settings
- Click on the "Select Device Group(s)" button to choose the MFPs that the above chosen Secure Blob \*.INI file should be applied to.

| vice Administ        | rator Username     | admin                   | Device Administrator Password                         | ••••              |                      |                  |
|----------------------|--------------------|-------------------------|-------------------------------------------------------|-------------------|----------------------|------------------|
| Devic                | e List (.CSV Filo) | H:W - Customers/Ricoh/T | sting/Fleet MFP CSVs/RCRM_Sample_MFP_List_2NFPs_1Grou | p.csv Select File | View .C SV file Cont | ent              |
| C Dhuain Ingtal      | lor Float Config   | uration                 |                                                       |                   |                      |                  |
| Flugin insta         | rieerconing        | 0 000                   |                                                       |                   |                      |                  |
| l(Blob*, secu        | re) 🔻              |                         |                                                       |                   |                      |                  |
| Task No.             | Reader             | Configuration File      | View Config file content                              | Groups            | Total # of Readers   |                  |
| 1                    | H:\A - Custome     | rs\Ricoh\Testing\INI Te | View Config file content                              | Group1            | 0/2                  | Remove           |
| Upload               |                    |                         | 0 Select Device Group(s)                              | ×                 |                      | Add Anothor Task |
| Upload<br>Tasks Logs |                    |                         | Select Device Group(s)                                | ×                 |                      | Add Another Task |
| Upload<br>Tasks Logs |                    |                         | Select Device Group(s)                                | ×                 |                      | Add Another Task |
| Uploed<br>Tasks Logs |                    |                         | Select Device Group(s)      Group1 (2)                | ×                 |                      | Add Another Task |

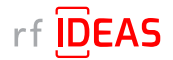

### 5.2 Multi-Device / Fleet Configuration

### 5.2.5 Select a Secure Blob \*.INI File for a "Group" of Readers

- With the RCRM, you have the ability to send different Secure Blob \*.INI files to different cohorts of readers simultaneously, by creating additional groups in the MFP CSV file.
- It is recommended that you begin using the utility with a single group (Group 1).
- Then as you become more proficient, you have the option to send multiple Secure Blob \*.INI files to multiple MFPs by adding additional Groups in the MFP CSV file.

NOTE: the current version of RCRM does not allow you send to Secure .HWG+ and Secure. Blob \*.INI files at the same time. This is a feature we plan release in the future.

• Click the "Upload" button to upload the Secure Blob \*.INI files to the targeted MFPs

| 12.700 - 704                                                                                                    | or Username                                                                                                    | admin                                                                                                    | Device Administrator Password                                                                                                    | ****                                                   |                                                                  |                             |
|----------------------------------------------------------------------------------------------------|----------------------------------------------------------------------------------------------------|----------------------------------------------------------------------------------------------------|----------------------------------------------------------------------------------------------------|--------------------------------------------------------|------------------------------------------------------------------|-----------------------------|
| Device Le                                                                                                    | st (.C.SV File)                                                                                                    | H:\A - Customers\Ricoh\Testing\                                                                                                    | Fleet MFP CSVs/RCRM_Sample_MFP_List_2MFPs_1Group.csv                                                                                                    | Select File                                            | View .C SV fil                                                   | le Content                  |
| S Plugin Installer                                                                                                    | Fleet Config                                                                                                    | uration                                                                                                    |                                                                                                    |                                                        |                                                                  |                             |
| HWG+(secure)                                                                                                    |                                                                                                    | and descent of the                                                                                                    |                                                                                                    |                                                        |                                                                  |                             |
| Task No.                                                                                                    | R                                                                                                    | Reader Configuration File                                                                                                    | View Config file content                                                                                                    | Gro                                                    | UDS                                                              | Total # of Readers          |
| 1                                                                                                    | H:\A - Custo                                                                                                    | omers\Ricoh\Testing\INI Testing                                                                                                    | View Config file content                                                                                                    | Gro                                                    | up1                                                              | 2/2                         |
| Upload<br>Tasks Logs<br>024-03-25 15:40:3<br>config: H:\A - Custo<br>roups: Group1                                                                                                    | 10<br>56<br>mers\Ricoh\Te                                                                                                    | 10%                                                                                                    | n C Testing/MIFARE Classic Card 2 Secure hwg+                                                                                                    | So                                                     | ft Reset                                                         | Add Another Task Reset      |
|                                                                                                    | be configured                                                                                                    | 2                                                                                                    |                                                                                                    |                                                        |                                                                  |                             |
| 2024-03-25 15:40:3<br>Connecting to & Co<br>2024-03-25 15:40 5<br>Reader configuration<br>Configuration succe                                                                                                    | 16<br>nfiguring rf IDE/<br>0<br>n result = 201.                                                                                                    | AS reader@Ricoh MFP with IP Add                                                                                                    | ress=10.10.211.14<br>= 10.10.211.14.                                                                                                    |                                                        |                                                                  |                             |
| 2024-03-25 15:40:3<br>Connecting to & Co<br>2024-03-25 15:40:5<br>Reader configuratio<br>Configuration succe<br>2024-03-25 15:40:5<br>Connecting to & Ch-                                                                                                    | 6<br>nfiguring if IDE/<br>0<br>n result = 201,<br>essfully uploade<br>5<br>ecking status o                                                                                                    | AS reader@Ricoh MFP with IP Add<br>ed to rf IDEAS reader@IP Address<br>f rf IDEAS reader@Ricoh MFP with                                                                                                    | ress=10.10.211.14<br>= 10.10.211.14.<br>IP Address=10.10.211.14                                                                                                    |                                                        |                                                                  |                             |
| 2024-03-25 15:40.3<br>Connecting to & Con<br>2024-02-5 15:40-5<br>Reader configuratio<br>Configuration succe<br>2024-03-25 15:40-5<br>Connecting to & Ch<br>Reader status = Re<br>Request sent to ri II<br>Reader(=Rfideas, P                                                                                                    | 6<br>nfiguring rf IDE/<br>n result = 201.<br>resstully uploade<br>5<br>ecking status o<br>moteCardRead<br>DEAS reader@F<br>PCProx. , MIFAR                                                                                                    | AS reader@Ricoh MFP with IP Add<br>ed to rf IDEAS reader@IP Address<br>frf IDEAS reader@Ricoh MFP with<br>derStatus (cisName=com.ridp.usb.<br>Ricoh MFP with IP Address= 10.10<br>tE Classic Card 2 Secure hwg+, 2<br>========                                                                                                    | ress=10.10.211.14<br>= 10.10.211.14.<br>IP Address=10.10.211.14<br>cis.rfideas, pluginid=1667760129, stateCode=ATTACHED, mani<br>211.14 processed successfully.<br>224-03-25 15.40)@Ricoh MEP with IP Address= 10.10.211.14                                                                                                    | facturer=Rfldeas, model=F                              | PcProx, firmware≃,                                               | lastFwChange=, configuratio |
| 2024-03-25 15:40 3<br>Connecting to & Cor<br>2024-03-25 15:40 5<br>Reader configuration<br>Configuration succe<br>2024-03-25 15:40:5<br>Connecting to & Ch<br>Reader status = Re<br>Request sent to if ID<br>Reader(=Rfideas, P<br>2024-03-25 15:40:5<br>Connecting to & Cor                                                                                                    | 6<br>nfiguring rf IDE,<br>in<br>result = 201.<br>result = 201.<br>result = 2   | AS reader@Ricoh MFP with IP Add<br>ed to ff IDEAS reader@IP Address<br>f rf IDEAS reader@Ricoh MFP with<br>derStatus (cisName=com.ridp.usb.<br>Ricoh MFP with IP Address= 10.10<br>RE Classic Card 2 Secure hwg+, 2i<br>====================================                                                                                                    | ress=10.10.211.14<br>= 10.10.211.14.<br>IP Address=10.10.211.14<br>cis rfideas, pluginId=1667760129, stateCode=ATTACHED, mani<br>211.14 processed successfully.<br>024-03-25 15.40)@Ricoh MFP with IP Address= 10.10.211.14<br>ress=10.10.211.13                                                                                                    | facturer=Rfideas, model=F                              | PcProx, firmware≃,                                               | lastFwChange=, configuratio |
| 024-03-25 15:40 3<br>Connecting to & Council to & Council to & Council to & Council to & Council to a council to a council t | 6<br>nfiguring rf IDE/<br>in<br>result = 201.<br>result = 201.<br>result = 201.<br>result = 201.<br>result = 201.<br>result = 201.<br>result = 201.<br>result = 201.                                                                                                    | AS reader@Ricoh MFP with IP Add<br>ed to rf IDEAS reader@IP Address<br>frf IDEAS reader@Ricoh MFP with<br>derStatus (cisName=com.ridp.usb.<br>Ricoh MFP with IP Address= 10.10<br>tE Classic Card 2 Secure hwg+, 2i<br>====================================                                                                                                    | ress=10.10.211.14<br>= 10.10.211.14.<br>IP Address=10.10.211.14<br>cis.rfideas. pluginId=1667760129, stateCode=ATTACHED, mani<br>211.14 processed successfully.<br>D24-03-25 15.40)@Ricoh MEP with IP Address= 10.10.211.14<br>ress=10.10.211.13<br>= 10.10.211.13.                                                                                                    | facturer=Rfldeas, model=F                              | PcProx, firmware≈,                                               | lastFwChange=, configuratio |
| 1024-03-25 15:40 3<br>Connecting to & Council to & Council to & Council to & Council to & Council to a council to a council  | 6<br>nfiguring rf IDE/<br>in<br>result = 201.<br>result = 201.<br>result = 201.<br>result = 201.<br>result = 201.<br>rectardRead<br>DEAS reader@P<br>PCProx., . MIFAR<br>refiguring rf IDE/<br>a<br>result = 201.<br>result = 201.<br>r | AS reader@Ricoh MFP with IP Add<br>ed to rf IDEAS reader@IP Address<br>f rf IDEAS reader@Ricoh MFP with<br>derStatus (cisName=com.ridp.usb.<br>Ricoh MFP with IP Address= 10.10<br>RE Classic Card 2 Secure.hwg+, 21<br>                                                                                                    | ress=10.10.211.14<br>= 10.10.211.14.<br>IP Address=10.10.211.14<br>cis.rfideas, pluginid=1667760129, stateCode=ATTACHED, mani<br>211.14 processed successfully.<br>224-03-25 15.40)@Ricoh MEP with IP Address= 10.10.211.14<br>ress=10.10.211.13<br>= 10.10.211.13.<br>IP Address=10.10.211.13                                                                                                    | facturer=Rfldeas, model=F                              | PcProx, firmware≈,                                               | lastFwChange=, configuratio |
| 2024-03-25 15:40 3<br>Connecting to & Cor<br>2024-03-25 15:40 5<br>Reader configuration succe<br>2024-03-25 15:40 5<br>Connecting to & Ch<br>Reader(=RRdeas, P<br>2024-03-25 15:40 5<br>Connecting to & Cor<br>2024-03-25 15:40 5<br>Connecting to & Cor<br>2024-03-25 15:41 1<br>Configuration succe<br>2024-03-25 15:41 1<br>Connecting to & Ch<br>Reader(=RRdeas, P<br>2024-03-25 15:41 1<br>Connecting to & Ch                                                                                                    | 6<br>16<br>16<br>16<br>17<br>19<br>19<br>19<br>19<br>19<br>19<br>19<br>19<br>19<br>19                                                                                                    | AS reader@Ricoh MFP with IP Add<br>ed to rf IDEAS reader@IP Address<br>f rf IDEAS reader@Ricoh MFP with<br>derStatus (cisName=com.ridp.usb.<br>Ricoh MFP with IP Address=10.10<br>AS reader@Ricoh MFP with IP Add<br>ed to rf IDEAS reader@Ricoh MFP with IP Add<br>ed to rf IDEAS reader@Ricoh MFP with<br>derStatus [cisName=com.ridp.usb.<br>Ricoh MFP with IP Address=10.10<br>EC classic Card 2 Secure hwg+, 21 | ress=10.10.211.14<br>= 10.10.211.14.<br>IP Address=10.10.211.14<br>cis rfideas, pluginld=1667760129, stateCode=ATTACHED, mani<br>211.14 processed successfully.<br>024-03-25 15.40)@Ricoh MFP with IP Address= 10.10.211.14<br>ress=10.10.211.13<br>= 10.10.211.13.<br>IP Address=10.10.211.13<br>cis rfideas, pluginld=1667760129, stateCode=ATTACHED, mani<br>211.13 processed successfully.<br>024-03-25 14.15)@Ricoh MFP with IP Address= 10.10.211.13 | facturer=Rfideas, model=F<br>facturer=Rfideas, model=F | <sup>o</sup> cProx, firmware≈,<br><sup>o</sup> cProx, firmware≈, | lastFwChange=, configuratio |

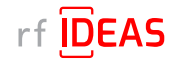

### 5.2 Multi-Device / Fleet Configuration

### 5.2.6 Export Results from Multi-Device Configuration

- To export results of your fleet configuration, click the button(s) below the "Total # of Readers" table heading.
- Click the "Export" button in the pop-up window.

| Single Device Configu                                                                                                    | ration M                                | ulti Device Co                    | onfiguration              | n                          |                             |                                                                                  |                                                                       |                                                |                                                |
|----------------------------------------------------------------------------------------------------|-----------------------------------------|-----------------------------------|---------------------------|----------------------------|-----------------------------|----------------------------------------------------------------------------------|-----------------------------------------------------------------------|------------------------------------------------|------------------------------------------------|
| evice Administrator                                                                                                    | Username                                | admin                             |                           |                            | Device Administr            | ator Password                                                                    | ***                                                                   |                                                |                                                |
| Device List                                                                                                    | t (.C \$V File)                         | H:\A - Cust                       | omers/Rico                | oh\Testing\Fleet MFI       | P CSVs\RCRM_Sa              | mple_MFP_List_2MFPs_1Group.csv                                                   | Select File                                                           | View .CSV file (                               | Content                                        |
|                                                                                                    |                                         |                                   |                           |                            |                             |                                                                                  |                                                                       |                                                |                                                |
| 1\$ Plugin Installer                                                                                                    | Fleet Confi                             | guration                          |                           |                            |                             |                                                                                  |                                                                       |                                                |                                                |
| INI(Blob*, secure)                                                                                                    | -                                       |                                   |                           |                            |                             |                                                                                  |                                                                       |                                                |                                                |
| Task No.                                                                                                    |                                         | Reader Confi                      | iguration Fi              | le                         |                             | View Config file content                                                         | Grou                                                                  | ps                                             | Total # of Readers                             |
| 1                                                                                                    | H:\A - Cus                              | tomers\Ricol                      | h\Testing\IM              | NI Testing                 | 7                           | View Config file content                                                         | Grou                                                                  | p1                                             | 2/2                                            |
| Programmed MFPs<br>Config File<br>A - Customers\Rico<br>A - Customers\Rico                                                                | IP Addr<br>10.10.21<br>10.10.21         | ess<br>1.14 (<br>1.13 (<br>9 Save | Group<br>Group1<br>Group1 | Is Processed<br>Yes<br>Yes | Is Successful<br>Yes<br>Yes | Reader configuration result = 201. Cor<br>Reader configuration result = 201. Cor | Message<br>ifiguration successfully up<br>ifiguration successfully up | ploaded to if IDEAS i<br>ploaded to if IDEAS i | eader@IP Address = 10<br>eader@IP Address = 10 |
| 2024-03-23 11-33.12<br>Connecting to & Conf                                                                                               | figuring rf                             |                                   |                           |                            |                             |                                                                                  |                                                                       |                                                | EX                                             |
| 2024-03-25 17:53:26<br>Reader configuration<br>Configuration succes<br>2024-03-25 17:53:31<br>Connecting to & Cher<br>Reader status = Rem | result = 1<br>ssfully upi<br>cking stat | īle <u>N</u> ame:                 | RCRM_S                    | ample_MFP_List_2           | MFPs_1Group - C             | onfiguration Results                                                             |                                                                       | ]                                              |                                                |

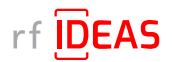

# 6. Have Additional Questions/Need Assistance?

#### **Tech Support**

<u>Click here</u> to submit a help request to rf IDEAS Tech Support.

#### **Troubleshooting FAQs**

<u>Click here</u> access Troubleshooting FAQs.

#### rf IDEAS Knowledge Base

https://knowledgebase.rfideas.com/

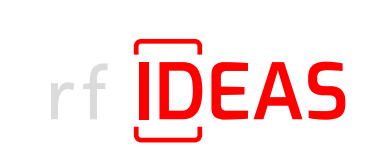

rf IDEAS® and WAVE ID® are registered trademarks of rf IDEAS, Inc. Trademarks not belonging to rf IDEAS are property of their respective companies.

©May 15th 2023 rf IDEAS, Inc. All rights reserved. Products are subject to change without notice.

425 N. Martingale Road, Suite 1680 Schaumburg, IL 60173 // Toll Free: (866) 439-4884 // Voice: (847) 870-1723 Fax: (847) 483-1129 // Email: sales@rfIDEAS.com // rfIDEAS.com